# OptiPlex 3040 - Formato pequeno Manual do proprietário

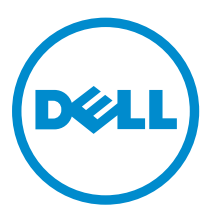

Modelo regulamentar: D11S Tipo regulamentar: D11S001

## Notas, avisos e advertências

**NOTA:** Uma NOTA indica informações importantes para melhor utilizar o computador.

AVISO: Um AVISO indica potenciais danos do hardware ou a perda de dados e explica como evitar o problema.

ADVERTÊNCIA: Uma ADVERTÊNCIA indica potenciais danos no equipamento, lesões pessoais ou mesmo morte.

**Copyright** © **2015 Dell Inc. Todos os direitos reservados.** Este produto está protegido por leis de copyright e propriedade intelectual dos EUA e internacionais. Dell<sup>™</sup> e o logótipo da Dell são marcas comerciais da Dell Inc. nos Estados Unidos e/ou noutras jurisdições. Todas as outras marcas e nomes aqui mencionados podem ser marcas comerciais das respectivas empresas.

2015 - 11

Rev. A00

# Índice

| 1 Trabalhar no computador                                              | 5  |
|------------------------------------------------------------------------|----|
| Antes de efectuar qualquer procedimento no interior do computador      | 5  |
| Desligar o computador                                                  | 6  |
| Após efectuar qualquer procedimento no interior do computador          | 7  |
| 2 Retirar e instalar componentes                                       | 8  |
| Ferramentas recomendadas                                               |    |
| Remover a tampa                                                        |    |
| Instalar a tampa                                                       | 9  |
| Remover a moldura frontal                                              | 9  |
| Instalar a moldura frontal                                             | 9  |
| Remoção da conduta de ventilação                                       | 9  |
| Instalação da conduta de ventilação                                    |    |
| Retirar o módulo de memória                                            |    |
| Instalar o módulo de memória                                           |    |
| Retirar o interruptor de intrusão                                      |    |
| Instalar o interruptor de intrusão                                     |    |
| Remover a placa de expansão                                            |    |
| Instalar a placa de expansão                                           |    |
| Remover o conjunto da unidade de disco rígido                          |    |
| Retire a unidade de disco rígido do suporte da unidade de disco rígido |    |
| Instalação da unidade de disco rígido no respectivo suporte            |    |
| Instalar o conjunto da unidade de disco rígido                         |    |
| Retirar a unidade óptica                                               |    |
| Instalar a unidade óptica                                              |    |
| Remover a ventoinha do sistema                                         |    |
| Instalar a ventoinha do sistema                                        |    |
| Remover o conjunto do dissipador de calor                              |    |
| Instalar o conjunto do dissipador de calor                             |    |
| Retirar o processador                                                  |    |
| Instalar o processador                                                 |    |
| Retirar a placa secundária VGA                                         |    |
| Instalar a placa secundária VGA                                        |    |
| Remover a unidade de fonte de alimentação (PSU)                        |    |
| Instalar a unidade de fonte de alimentação (PSU)                       |    |
| Retirar o botão de alimentação                                         | 22 |
| Instalar o botão de alimentação                                        | 23 |
| Retirar o leitor de cartões SD                                         | 23 |

| Instalar o leitor de cartões SD                                                 | 24 |
|---------------------------------------------------------------------------------|----|
| Remover a placa de sistema                                                      | 24 |
| Instalar a placa de sistema                                                     | 26 |
| Disposição da placa de sistema                                                  | 27 |
| 3 Resolver problemas com o computador                                           | 29 |
| Códigos dos LED de alimentação de diagnóstico                                   | 29 |
| Mensagens de erro de diagnóstico                                                |    |
| Mensagens de erro do sistema                                                    | 35 |
| 4 Configuração do sistema                                                       | 37 |
| Sequência de arranque                                                           | 37 |
| Teclas de navegação                                                             |    |
| Descrição geral da Configuração do sistema                                      |    |
| Aceder à Configuração do sistema                                                |    |
| Opções da configuração do sistema                                               |    |
| Actualizar o BIOS                                                               | 47 |
| Palavra-passe do sistema e de configuração                                      |    |
| Atribuir uma palavra-passe do sistema e uma palavra-passe de configuração       | 48 |
| Eliminar ou alterar uma palavra-passe do sistema e/ou de configuração existente |    |
| 5 Especificações                                                                | 50 |
| 6 Contactar a Dell                                                              | 56 |

1

# Trabalhar no computador

# Antes de efectuar qualquer procedimento no interior do computador

Utilize as seguintes directrizes de segurança para ajudar a proteger o computador de potenciais danos, e para ajudar a assegurar a sua segurança pessoal. Salvo indicação em contrário, cada procedimento neste documento pressupõe a existência das seguintes condições:

- Leu as informações de segurança fornecidas com o computador.
- É possível substituir ou, se adquirido em separado, instalar um componente ao efectuar o procedimento de remoção na ordem inversa.

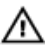

ADVERTÊNCIA: Desconecte a totalidade das fontes de alimentação eléctrica antes de proceder à abertura de tampas ou painéis do computador. Após terminar os trabalhos no interior do computador, apenas conecte a fonte de alimentação eléctrica após ter colocado a totalidade das tampas, painéis e parafusos.

ADVERTÊNCIA: Antes de trabalhar no interior do computador, leia as informações de segurança fornecidas com o mesmo. Para obter informações adicionais sobre melhores práticas de segurança, consulte a página principal de Conformidade regulamentar em www.Dell.com/ regulatory\_compliance.

AVISO: Muitas das reparações só podem ser efectuadas por um técnico de assistência qualificado. Apenas deverá efectuar a resolução de problemas e algumas reparações simples, conforme autorizado na documentação do produto ou como orientado pelo serviço de assistência on-line ou por telefone e pela equipa de suporte. Os danos causados por assistência não autorizada pela Dell não são abrangidos pela garantia. Leia e siga as instruções sobre segurança fornecidas com o produto.

AVISO: Para evitar descargas electrostáticas, ligue-se à terra utilizando uma faixa de terra para pulso ou tocando periodicamente numa superfície metálica não pintada, tal como um conector na parte posterior do computador.

AVISO: Manuseie cuidadosamente os componentes e as placas. Não toque nos componentes ou nos contactos da placa. Segure a placa pelas extremidades ou pelo suporte metálico de instalação. Segure nos componentes, como um processador, pelas extremidades e não pelos pinos.

AVISO: Quando desligar um cabo, puxe pelo respectivo conector ou pela patilha e não pelo próprio cabo. Alguns cabos possuem conectores com patilhas de bloqueio. Se estiver a desligar este tipo de cabo, prima as patilhas de bloqueio antes de desligar o cabo. À medida que puxa os conectores, mantenha-os alinhados para evitar que os pinos do conector dobrem. Do mesmo modo, antes de ligar um cabo, certifique-se de ambos os conectores estão correctamente orientados e alinhados.

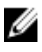

**NOTA:** Pode haver diferenças de aparência entre a cor do computador e determinados componentes em relação aos apresentados nas ilustrações deste documento.

Para evitar danificar o computador, execute os seguintes passos antes de começar a efectuar qualquer procedimento no interior do mesmo.

- 1. Certifique-se de que a superfície de trabalho é plana e que está limpa para evitar que a tampa do computador fique riscada.
- 2. Desligue o computador (consulte Desligar o computador).

## $\Delta$ AVISO: Para desligar um cabo de rede, desligue primeiro o cabo do computador e, em seguida, desligue o cabo do dispositivo de rede.

- 3. Desligue todos os cabos de rede do computador.
- 4. Desligue o computador e todos os dispositivos a ele ligados das respectivas tomadas eléctricas.
- 5. Pressione sem soltar o botão de alimentação enquanto o computador é desligado para ligar a placa de sistema à terra.
- 6. Retire a tampa.

AVISO: Antes de tocar em qualquer parte interior do computador, ligue-se à terra tocando numa superfície metálica não pintada, tal como o metal na parte posterior do computador. Enquanto trabalha, toque periodicamente numa superfície metálica não pintada para dissipar a electricidade estática, uma vez que esta pode danificar os componentes internos.

### Desligar o computador

AVISO: Para evitar a perda de dados, guarde e feche todos os ficheiros abertos e saia de todos os programas abertos antes de desligar o computador.

- 1. Para desligar o computador:
  - No Windows 10 (com um dispositivo táctil ou um rato):
    - 1. Clique ou toque no
    - 2. Clique ou toque no  $\bigcirc$  depois clique ou toque em **Encerrar**.
  - No Windows 8 (com um dispositivo táctil ou um rato):
    - 1. Passe o dedo a partir da margem direita do ecrã, abra o menu **Atalhos** e seleccione **Definições**.
    - 2. Toque no  $\bigcirc$  e depois seleccione **Encerrar**
  - No Windows 8 (com um rato):
    - 1. Aponte para o canto superior direito do ecrã e clique em **Definições**.
    - 2. Clique no O e depois seleccione **Encerrar**.
  - No Windows 7:
    - 1. Clique em Iniciar
    - 2. Clique em **Encerrar.**
- Certifique-se de que o computador e todos os dispositivos anexados se encontram desligados. Se o computador e os dispositivos a estes ligados não se tiverem desligado automaticamente quando encerrou o sistema operativo, mantenha premido o botão de alimentação durante cerca de 6 segundos para os desligar.

# Após efectuar qualquer procedimento no interior do computador

Uma vez concluído qualquer procedimento de reposição de componentes, certifique-se de que liga os dispositivos externos, placas e cabos antes de ligar o computador.

1. Recoloque a tampa.

# AVISO: Para ligar um cabo de rede, ligue em primeiro lugar o cabo ao dispositivo de rede e, em seguida, ligue-o ao computador.

- 2. Ligue todos os cabos de telefone ou de rede ao computador.
- 3. Ligue o computador e todos os dispositivos anexados às respectivas tomadas eléctricas.
- 4. Ligue o computador.
- 5. Se for necessário, verifique se o computador funciona correctamente, executando o **Dell Diagnostics**.

# Retirar e instalar componentes

Esta secção fornece informações detalhadas sobre como retirar ou instalar os componentes do computador.

### Ferramentas recomendadas

Os procedimentos descritos neste documento requerem as seguintes ferramentas:

- Chave de parafusos de ponta chata pequena
- Chave de parafusos Phillips
- Instrumento aguçado em plástico

### Remover a tampa

- 1. Siga os procedimentos indicados em Antes de trabalhar no interior do computador.
- 2. Para remover a tampa:
  - a. Desaperte os parafusos integrados que fixam a tampa da base ao computador [1].
  - b. Faça deslizar a tampa do computador em direcção à parte posterior do computador [2].
  - c. Levante a tampa do computador [3].

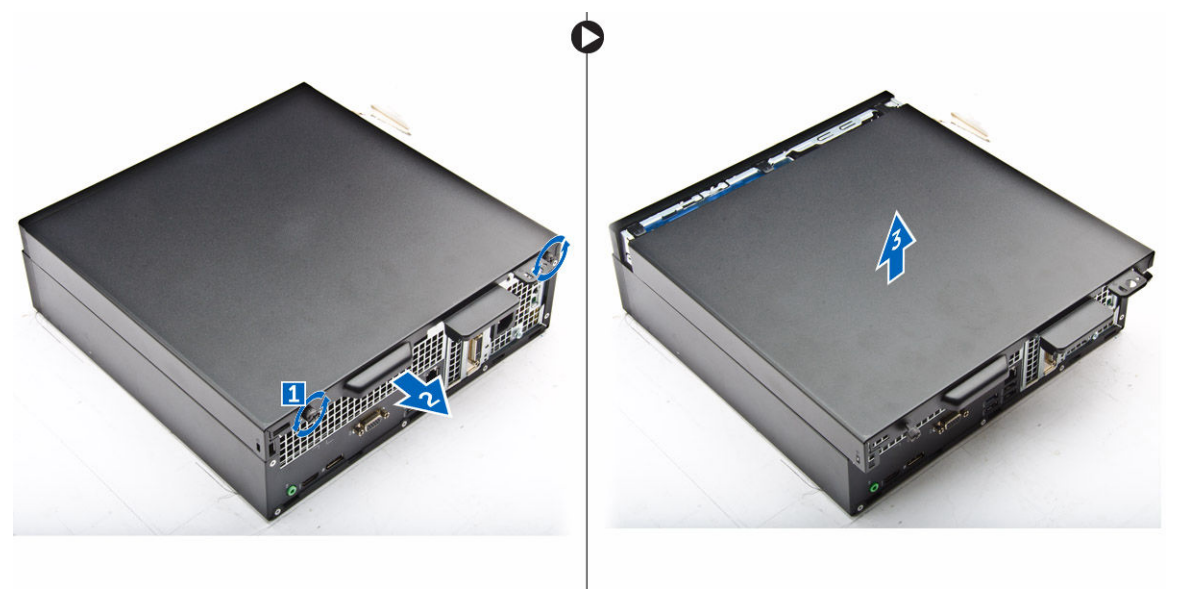

### Instalar a tampa

- 1. Coloque a tampa no computador e deslize-a até que encaixe no lugar.
- 2. Aperte os parafusos cativos para fixar a tampa no computador.
- 3. Siga o procedimento indicado em Após efectuar qualquer procedimento no interior do computador.

### Remover a moldura frontal

- 1. Siga os procedimentos indicados em <u>Antes de trabalhar no interior do computador</u>.
- 2. Retire a tampa.
- 3. Para retirar a moldura frontal:
  - a. Levante as patilhas para retirar a moldura frontal do computador [1].
  - b. Retire a moldura frontal do ecrã do computador [2].

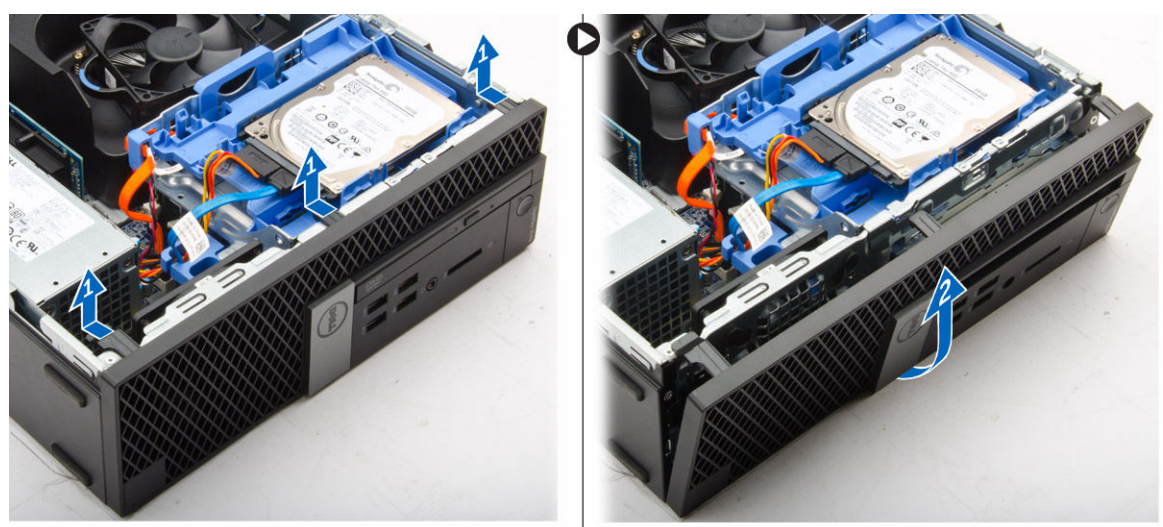

### Instalar a moldura frontal

- 1. Insira as patilhas da moldura nas ranhuras do computador.
- 2. Pressione a moldura até que as patilhas se fixem no lugar.
- 3. Instale a tampa.
- 4. Siga o procedimento indicado em Após efectuar qualquer procedimento no interior do computador.

### Remoção da conduta de ventilação

- 1. Siga os procedimentos indicados em Antes de trabalhar no interior do computador.
- 2. Retire a tampa.
- 3. Para remover a conduta de ventilação:
  - a. Segurando nos pontos de contacto, puxe o suporte da conduta de ventilação e liberte-a [1].
  - b. Levante a conduta de ventilação e retire-a do computador [2].

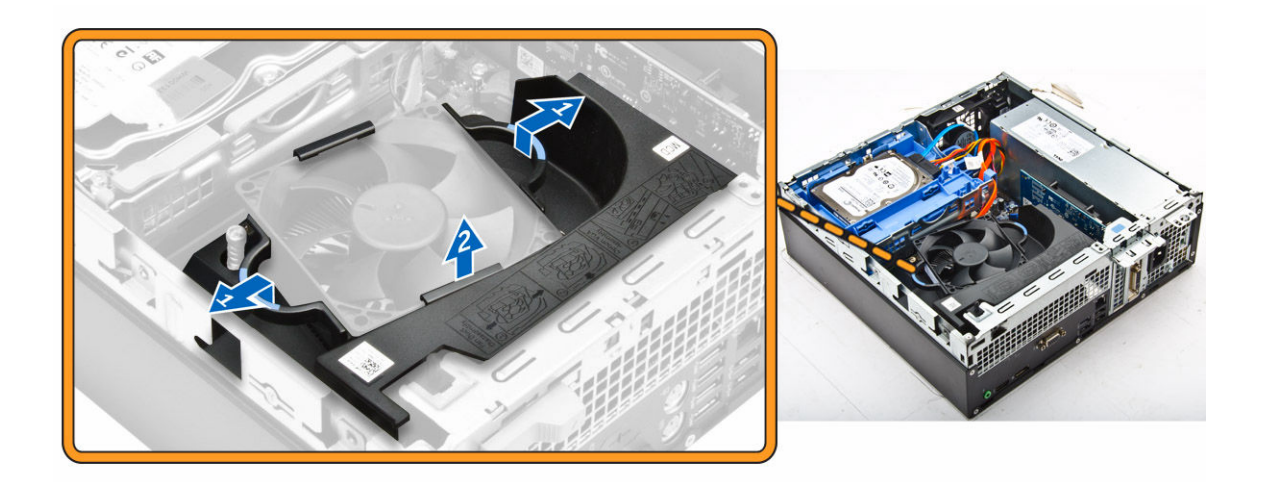

### Instalação da conduta de ventilação

- 1. Alinhe as ranhuras na conduta de ventilação, com os parafusos no dissipador de calor.
- 2. Insira a conduta de ventilação até que encaixe correctamente.
- 3. Instale a tampa.
- 4. Siga o procedimento indicado em Após efectuar qualquer procedimento no interior do computador.

### Retirar o módulo de memória

- 1. Siga os procedimentos indicados em Antes de trabalhar no interior do computador.
- 2. Remover:
  - a. <u>tampa</u>
  - b. conduta de ventilação
  - c. conjunto da unidade de disco rígido
  - d. unidade óptica
- 3. Para remover o módulo de memória:
  - a. Pressione as patilhas de retenção do módulo de memória localizadas nos dois lados do módulo de memória.
  - b. Retire o módulo de memória do respectivo conector na placa de sistema.

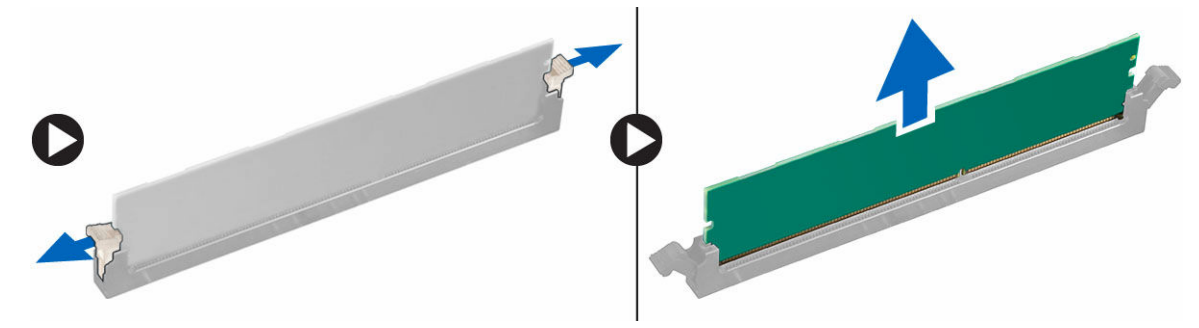

### Instalar o módulo de memória

- 1. Alinhe o entalhe no módulo de memória com a patilha no conector do módulo de memória.
- 2. Introduza o módulo de memória no respectivo encaixe.
- **3.** Pressione o módulo de memória até que as patilhas de retenção do módulo de memória se fixem no lugar.
- 4. Instalar:
  - a. unidade óptica
  - b. conjunto da unidade de disco rígido
  - c. <u>conduta de ventilação</u>
  - d. <u>tampa</u>
- 5. Siga o procedimento indicado em Após efectuar qualquer procedimento no interior do computador.

### Retirar o interruptor de intrusão

- 1. Siga os procedimentos indicados em Antes de trabalhar no interior do computador.
- 2. Remover:
  - a. <u>tampa</u>
    - b. conduta de ventilação
- 3. Para retirar o interruptor de intrusão:
  - a. Desligue o cabo do interruptor de intrusão do conector na placa de sistema [1][2].
  - b. Deslize o interruptor de intrusão e retire-o do computador [3].

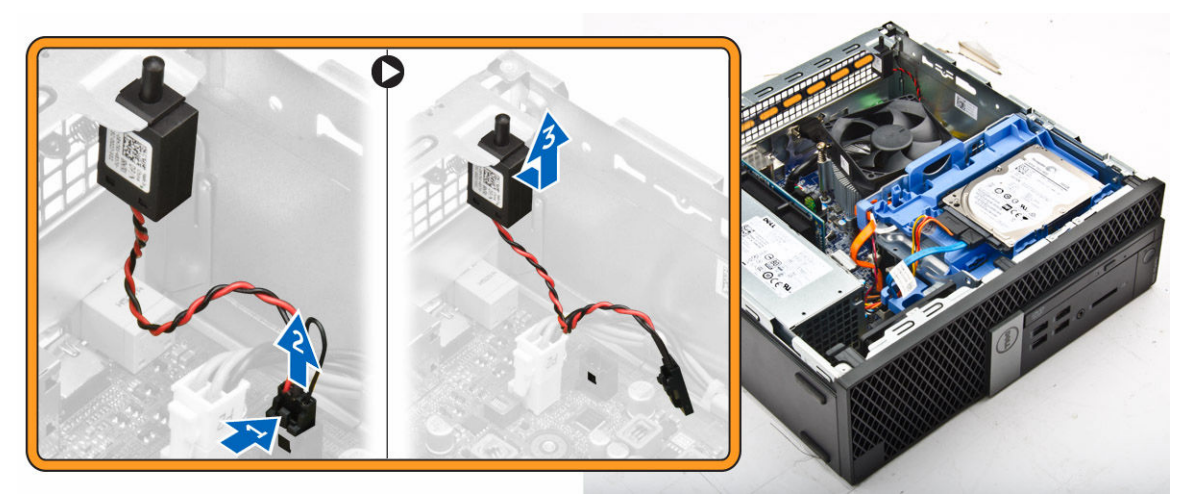

### Instalar o interruptor de intrusão

- 1. Insira o interruptor de intrusão na ranhura do chassis.
- 2. Ligue o cabo do interruptor de intrusão à placa de sistema.
- **3.** Instalar:
  - a. conduta de ventilação
  - b. <u>tampa</u>
- 4. Siga o procedimento indicado em Após efectuar qualquer procedimento no interior do computador.

### Remover a placa de expansão

- 1. Siga os procedimentos indicados em Antes de trabalhar no interior do computador.
- 2. Remover:
  - a. <u>tampa</u>
  - b. conduta de ventilação
- 3. Para remover a placa de expansão:
  - a. Puxe as patilhas metálicas para remover o fecho da placa de expansão [1].
  - b. Empurre a patilha para a frente [2] e puxe a placa de expansão da ranhura no computador [3].

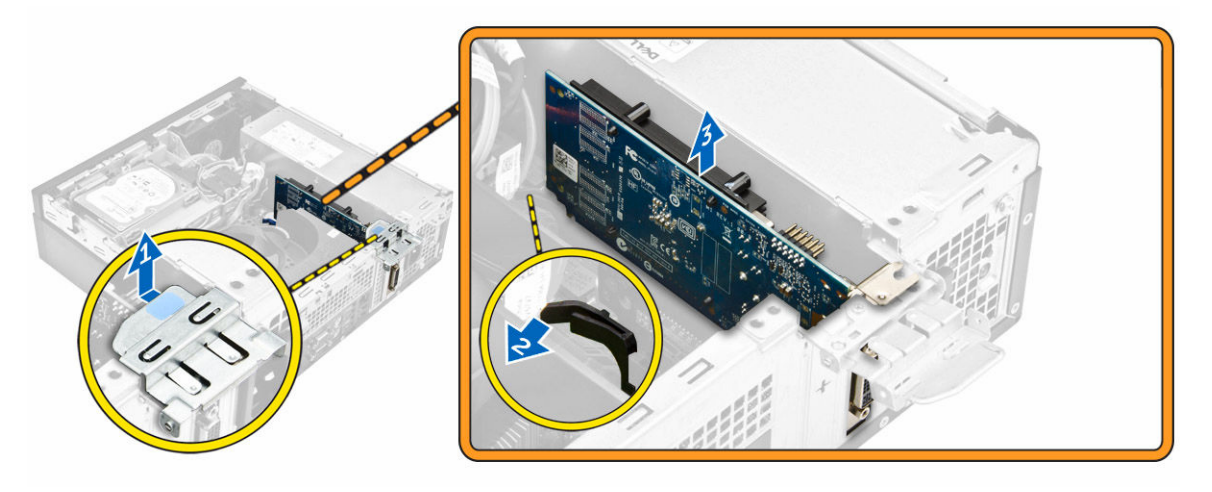

### Instalar a placa de expansão

- 1. Introduza a placa de memória no conector na placa de sistema.
- 2. Prima a placa de memória até que encaixe correctamente.
- 3. Feche o fecho da placa de expansão até que encaixe correctamente.
- 4. Instalar:
  - a. conduta de ventilação
  - b. <u>tampa</u>
- 5. Siga o procedimento indicado em Após efectuar qualquer procedimento no interior do computador.

### Remover o conjunto da unidade de disco rígido

- 1. Siga os procedimentos indicados em Antes de trabalhar no interior do computador.
- 2. Remover:
  - a. <u>tampa</u>
  - b. conduta de ventilação
- 3. Desligue os cabos de alimentação e de dados dos conectores na unidade de disco rígido.

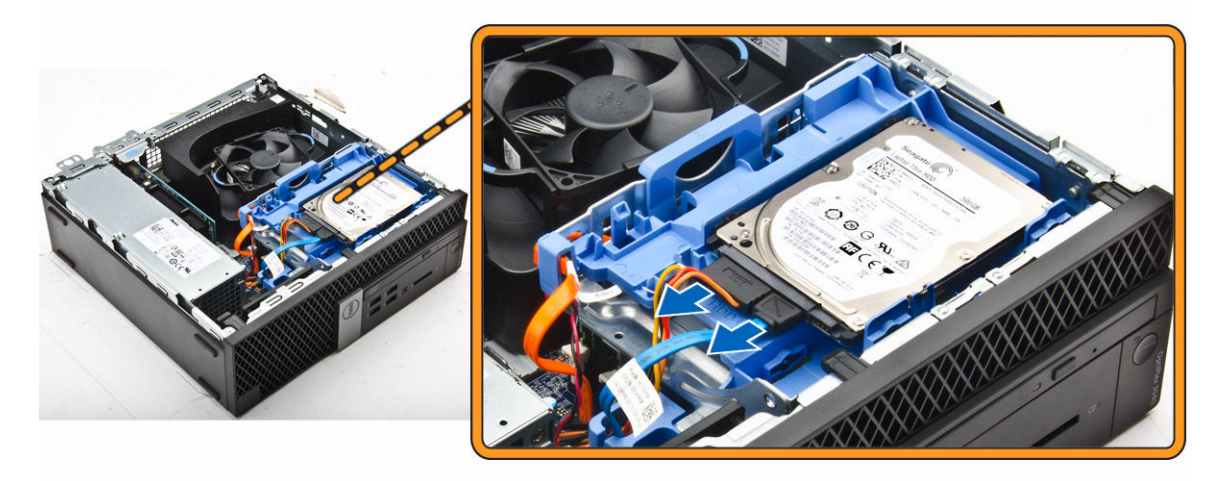

- 4. Para remover a unidade de disco rígido:
  - a. Puxe a pega de libertação da unidade de disco rígido para a frente para libertar o suporte da unidade de disco rígido do computador [1].
  - b. Levante o conjunto da unidade de disco rígido e retire-o do computador [2].

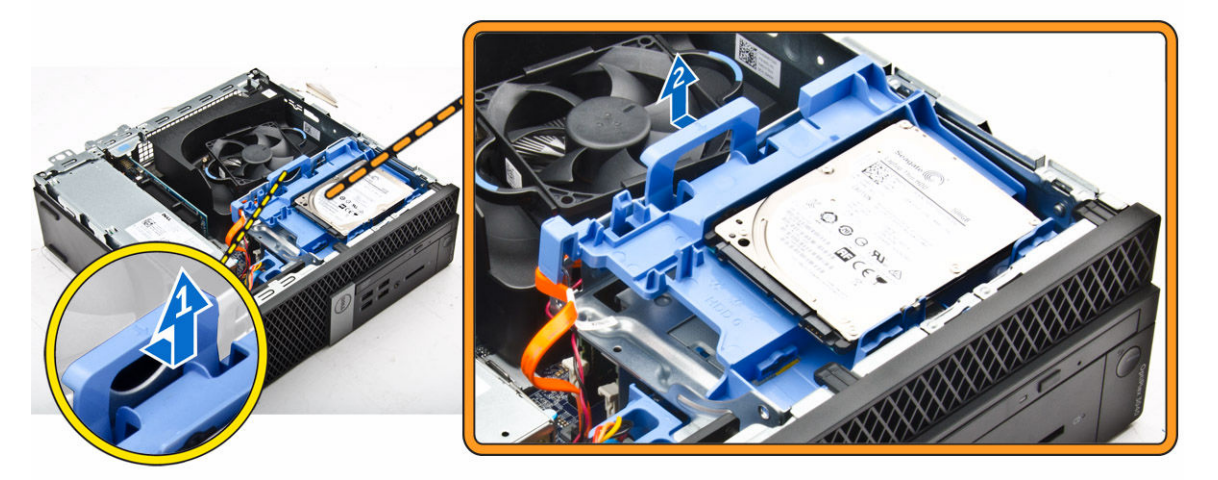

# Retire a unidade de disco rígido do suporte da unidade de disco rígido.

- 1. Siga os procedimentos indicados em Antes de trabalhar no interior do computador.
- 2. Remover:
  - a. <u>tampa</u>
  - b. moldura
  - c. conjunto da unidade do disco rígido
- 3. Para remover o suporte da unidade óptica:
  - a. Puxe o suporte da unidade de disco rígido para soltar o disco rígido [1].
  - b. Levante a unidade de disco rígido do respectivo suporte [2].

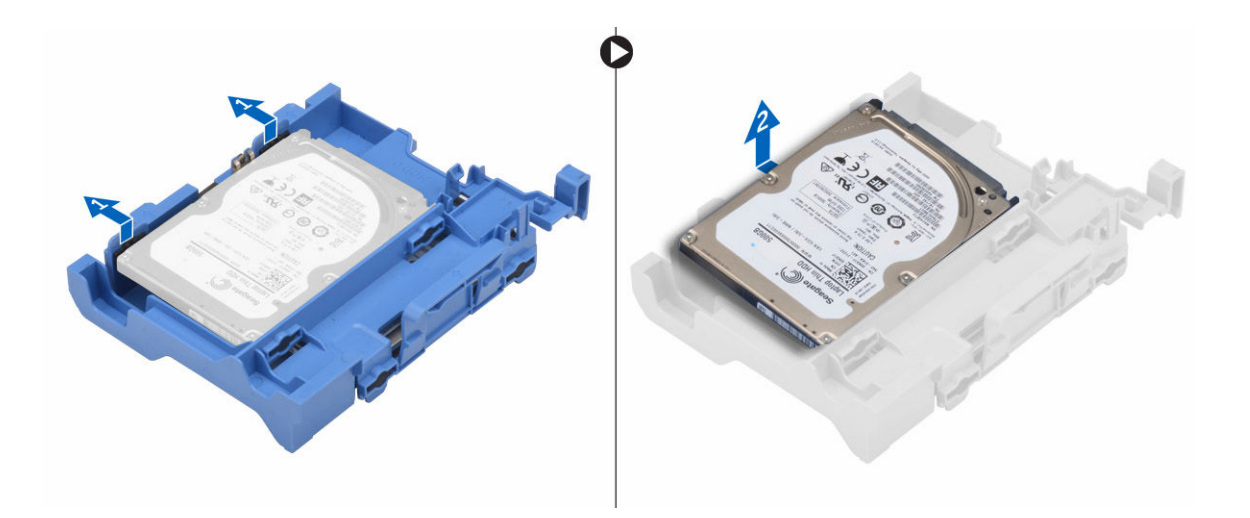

# Instalação da unidade de disco rígido no respectivo suporte

- 1. Insira a unidade de disco rígido no respectivo suporte até que encaixe correctamente.
- 2. Instalar:
  - a. conjunto da unidade do disco rígido
  - b. <u>moldura</u>
  - c. <u>tampa</u>
- 3. Siga o procedimento indicado em Após efectuar qualquer procedimento no interior do computador.

### Instalar o conjunto da unidade de disco rígido

- 1. Insira o conjunto da unidade de disco rígido no encaixe no computador.
- 2. Ligue o cabo de alimentação à ranhura no suporte da unidade de disco rígido.
- **3.** Instalar:
  - a. conduta de ventilação
  - b. <u>tampa</u>
- 4. Siga o procedimento indicado em Após efectuar qualquer procedimento no interior do computador.

### Retirar a unidade óptica

- 1. Siga os procedimentos indicados em Antes de trabalhar no interior do computador.
- 2. Remover:
  - a. <u>tampa</u>
    - b. moldura frontal
    - c. conjunto da unidade de disco rígido
- 3. Para libertar a unidade óptica:
  - a. Remova os cabos do conector da unidade de disco rígido do fecho da unidade óptica [1].
  - b. Faça deslizar o fecho azul para a posição de desbloqueada [2].

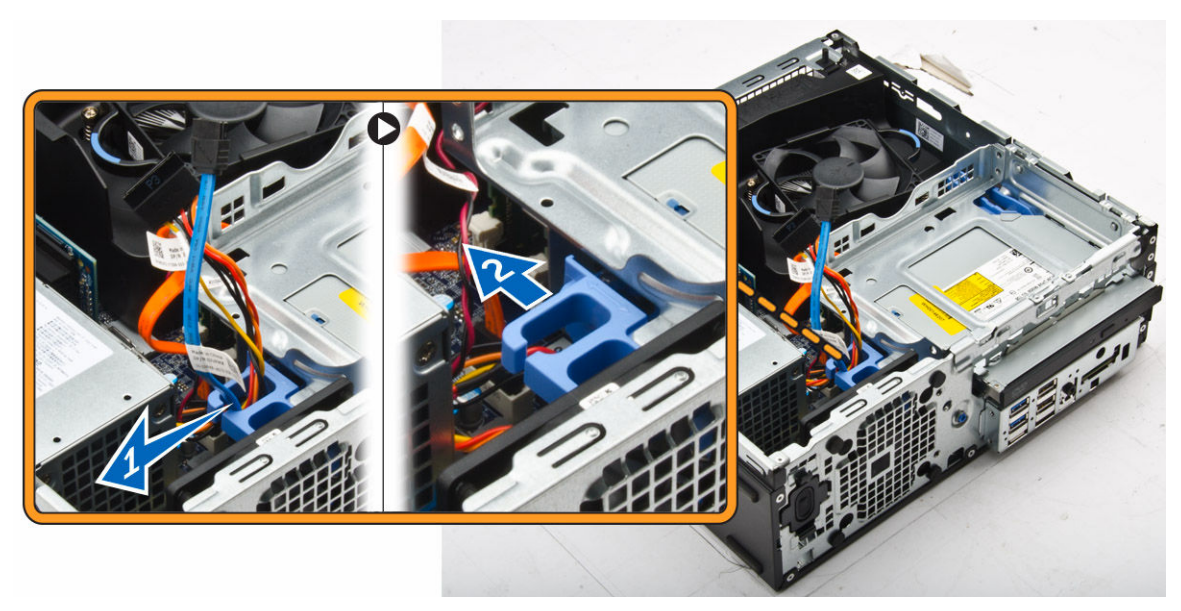

- 4. Para remover a unidade óptica:
  - a. Segurando o fecho azul [1], levante a caixa da unidade óptica e desligue os cabos da unidade óptica. [2]
  - b. Levante a caixa da unidade de disco rígido e retire-a do computador [3].

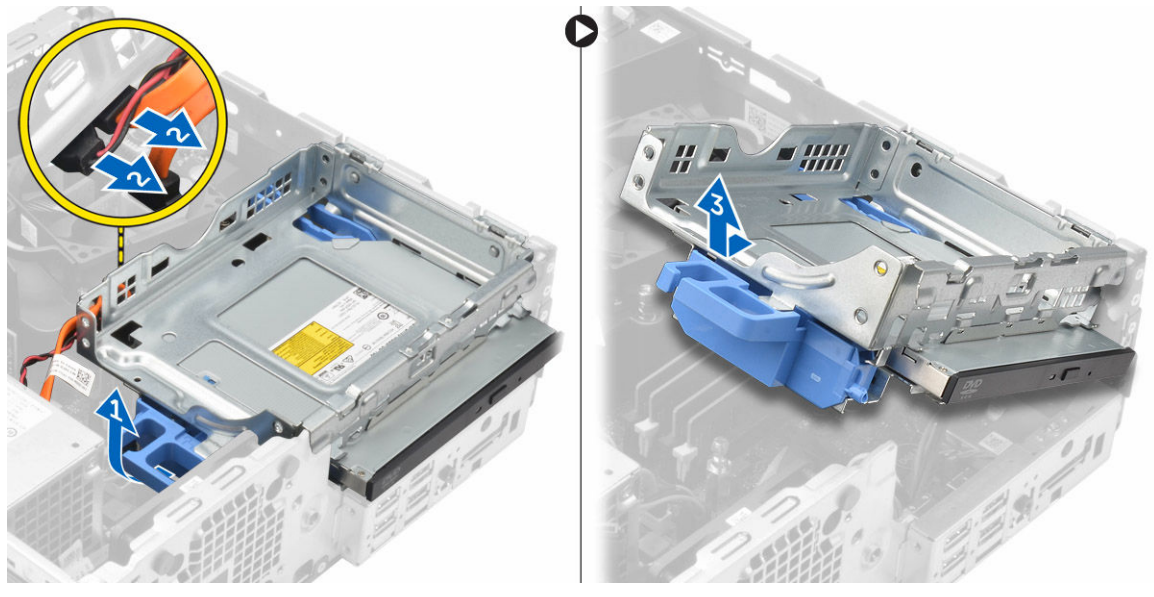

- 5. Para remover a unidade óptica da respectiva caixa:
  - a. Prima o fecho de libertação da unidade óptica [1] e faça deslizar a unidade óptica para a frente.
     [2]
  - b. Para remover a unidade óptica da respectiva caixa [3].

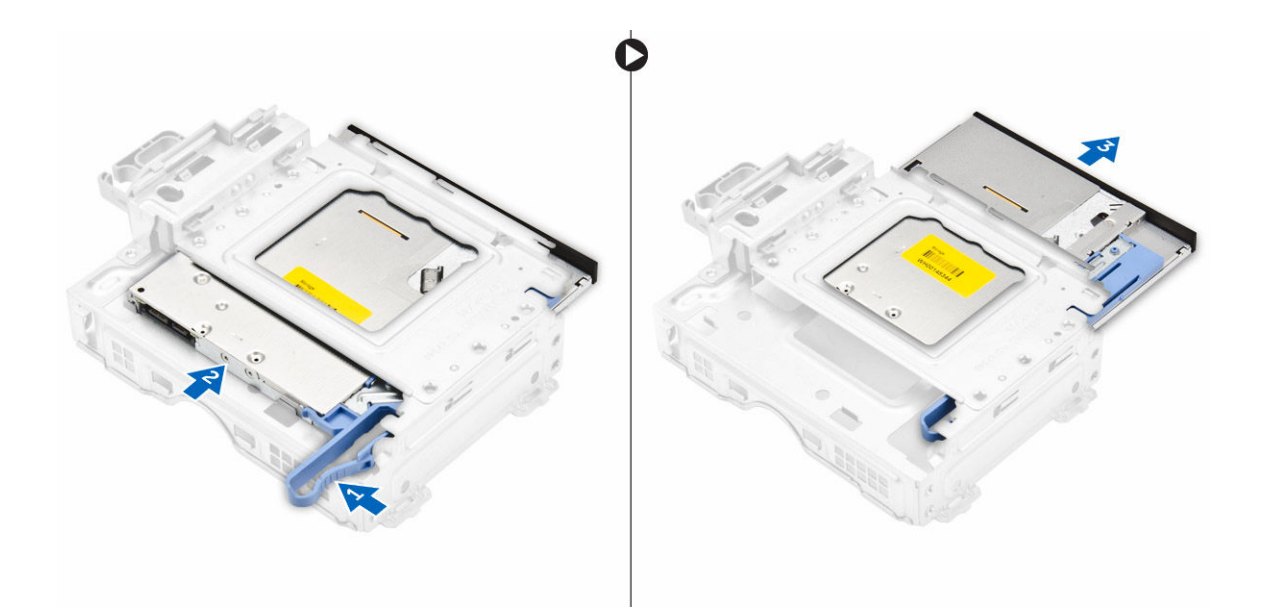

### Instalar a unidade óptica

- 1. Faça deslizar a unidade óptica para dentro do respectivo compartimento.
- 2. Alinhe as patilhas da unidade óptica com as ranhuras no computador.
- 3. Baixe o compartimento da unidade óptica no computador e bloqueie o fecho.
- 4. Ligue os cabos de dados e de alimentação à unidade óptica.
- 5. Instalar:
  - a. conjunto da unidade de disco rígido
  - b. moldura frontal
  - c. <u>tampa</u>
- 6. Siga o procedimento indicado em Após efectuar qualquer procedimento no interior do computador.

### Remover a ventoinha do sistema

- 1. Siga os procedimentos indicados em Antes de trabalhar no interior do computador.
- 2. Remover:
  - a. <u>tampa</u>
  - b. moldura frontal
  - c. conjunto da unidade de disco rígido
  - d. unidade óptica
- 3. Para remover a ventoinha do sistema:
  - a. Desligue o cabo do ventilador do sistema da placa de sistema [1].
  - b. Deslize os anéis em direcção à ranhura na parede posterior [2].
  - c. Retire a ventoinha do computador [3].

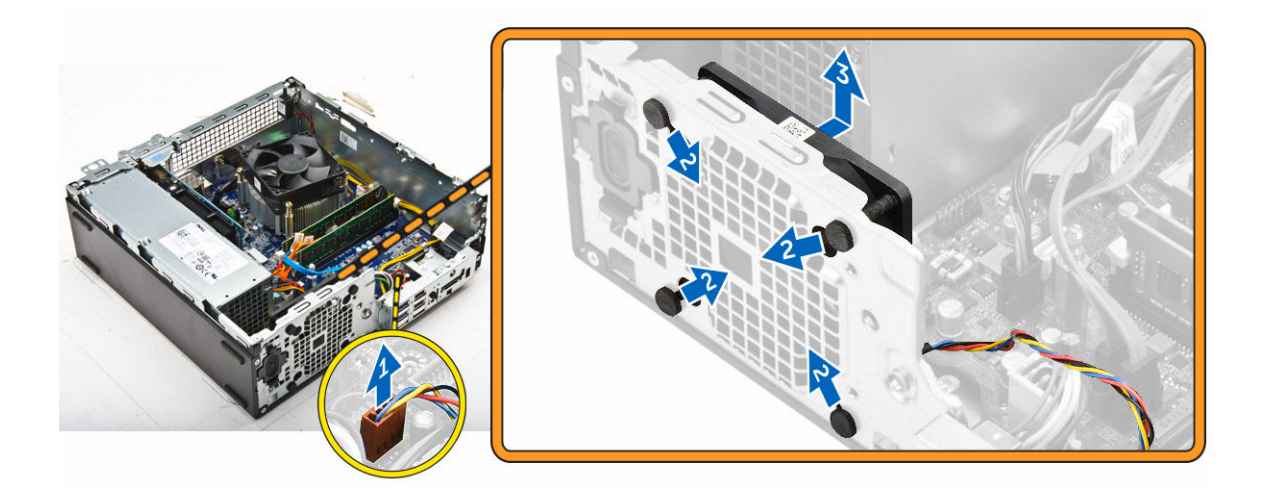

### Instalar a ventoinha do sistema

- **1.** Coloque a ventoinha do sistema no computador.
- 2. Faça passar os ilhoses pelo chassis e deslize-os para fora ao longo do entalhe para fixá-los no sítio.
- **3.** Ligue o cabo da ventoinha do sistema à placa de sistema.
- 4. Instalar:
  - a. unidade óptica
  - b. conjunto da unidade de disco rígido
  - c. moldura frontal
  - d. <u>tampa</u>
- 5. Siga o procedimento indicado em Após efectuar qualquer procedimento no interior do computador.

### Remover o conjunto do dissipador de calor

- 1. Siga os procedimentos indicados em Antes de trabalhar no interior do computador.
- 2. Remover:
  - a. <u>tampa</u>
  - b. moldura frontal
  - c. conduta de ventilação
  - d. conjunto da unidade de disco rígido
  - e. <u>unidade óptica</u>
- 3. Para remover o conjunto do dissipador de calor:
  - a. Desligue o cabo do dissipador de calor da placa de sistema. [1]
  - b. Desaperte os parafusos cativos que fixam o conjunto do dissipador de calor e retire-o do computador [2] [3].

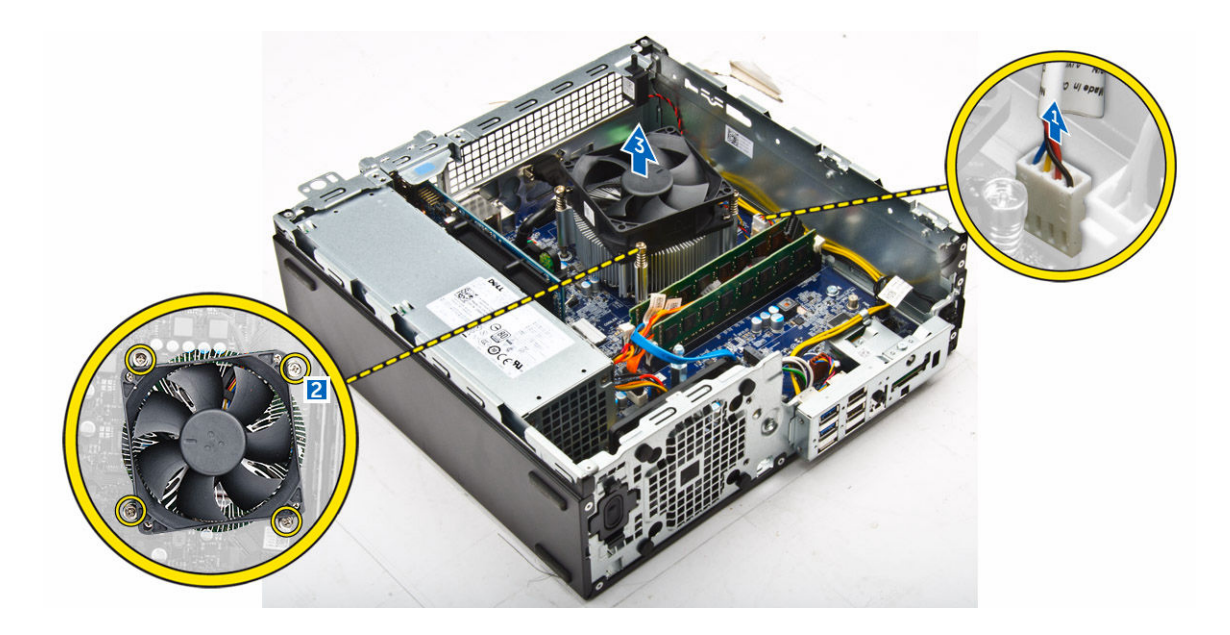

### Instalar o conjunto do dissipador de calor

- **1.** Coloque o conjunto do dissipador de calor no processador.
- 2. Aperte os parafusos para fixar o conjunto do dissipador de calor à placa de sistema.
- 3. Ligue o cabo do dissipador de calor à placa de sistema.
- 4. Instalar:
  - a. <u>conduta de ventilação</u>
  - b. unidade óptica
  - c. conjunto da unidade de disco rígido
  - d. moldura frontal
  - e. <u>tampa</u>
- 5. Siga o procedimento indicado em Após efectuar qualquer procedimento no interior do computador.

### **Retirar o processador**

- 1. Siga os procedimentos indicados em Antes de trabalhar no interior do computador.
- 2. Remover:
  - a. <u>tampa</u>
  - b. moldura frontal
  - c. conjunto da unidade de disco rígido
  - d. unidade óptica
  - e. conduta de ventilação
  - f. dissipador de calor
- **3.** Para remover o processador:
  - a. Solte a alavanca da tomada ao pressioná-la para baixo e de debaixo da patilha na protecção do processador [1].
  - b. Levante a alavanca para cima e levante a protecção do processador [2].
  - c. Retire o processador da tomada [3].

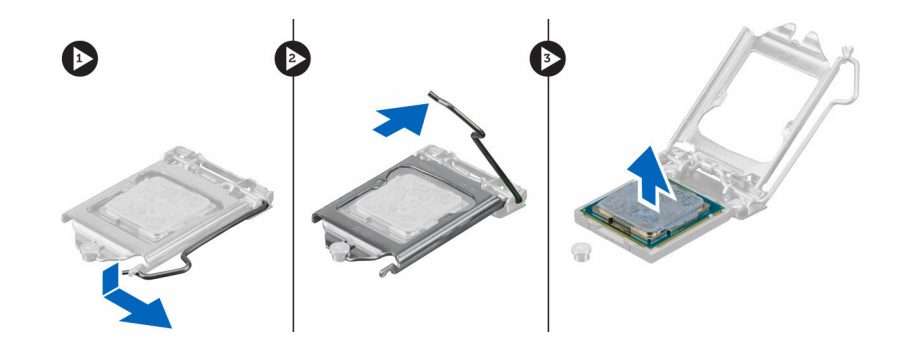

### Instalar o processador

- 1. Alinhe o processador com as chaves da tomada.
- 2. Alinhe o indicador do pino 1 do processador com o triângulo na tomada.
- **3.** Coloque o processador na tomada de forma que as ranhuras no processador fiquem alinhadas com as chaves da tomada.
- 4. Feche a protecção do processador ao deslizá-la para debaixo do parafuso de retenção.
- 5. Baixe a alavanca da tomada e empurre-a para debaixo da patilha para a trancar.
- 6. Instalar:
  - a. dissipador de calor
  - b. conduta de ventilação
  - c. <u>unidade óptica</u>
  - d. conjunto da unidade de disco rígido
  - e. moldura frontal
  - f. <u>tampa</u>
- 7. Siga o procedimento indicado em Após efectuar qualquer procedimento no interior do computador.

### Retirar a placa secundária VGA

- 1. Siga os procedimentos indicados em Antes de trabalhar no interior do computador.
- 2. Remover:
  - a. <u>tampa</u>
    - b. conduta de ventilação
- 3. Para retirar a placa secundária VGA:
  - a. Retire os parafusos que fixam o conector VGA ao computador [1].
  - b. Deslize o conector VGA para soltá-lo do computador [2].
  - c. Remova o parafuso que fixa a placa secundária VGA ao computador [3].
  - d. Levante a placa secundária VGA usando a pega para a retirar do computador [4].

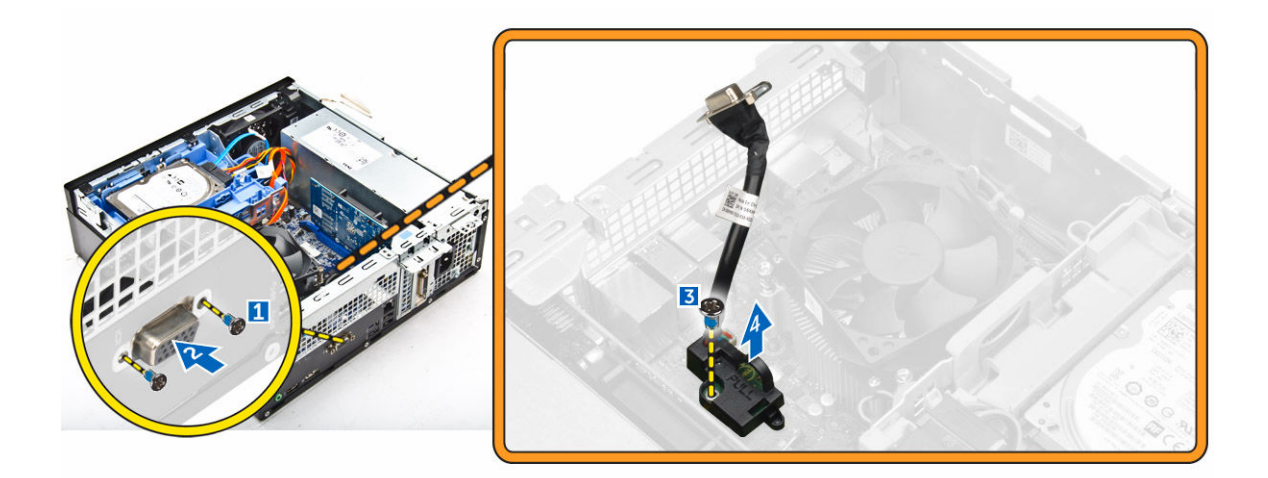

### Instalar a placa secundária VGA

- 1. Alinhe a placa VGA com o suporte do parafuso na placa do sistema.
- 2. Aperte o parafuso para fixar a placa secundária VGA à placa de sistema.
- 3. Insira o conector VGA na ranhura na parte traseira do computador
- 4. Aperte os parafusos para prender o conector VGA no computador.
- 5. Instalar:
  - a. conduta de ventilação
  - b. <u>tampa</u>
- 6. Siga o procedimento indicado em Após efectuar qualquer procedimento no interior do computador.

### Remover a unidade de fonte de alimentação (PSU)

- 1. Siga os procedimentos indicados em Antes de trabalhar no interior do computador.
- 2. Remover:
  - a. <u>tampa</u>
  - b. moldura frontal
  - c. conjunto da unidade de disco rígido
  - d. unidade óptica
  - e. conduta de ventilação
- **3.** Para libertar a PSU:
  - a. Desligue da placa de sistema do cabo de alimentação [1] [2].
  - b. Retire os cabos de alimentação dos clipes de retenção no chassis [3] [4].

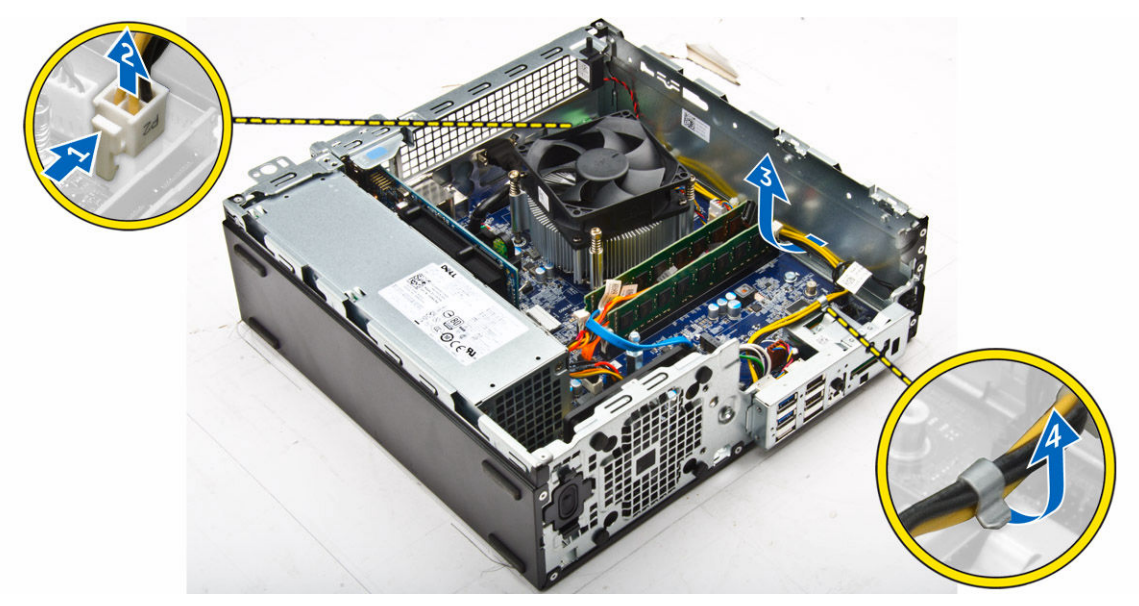

- **4.** Para remover a PSU:
  - a. Desligue da placa de sistema do cabo de alimentação [1] [2].
  - b. Levante os cabos do computador [3].
  - c. Retire os parafusos que fixam a PSU ao computador [4].

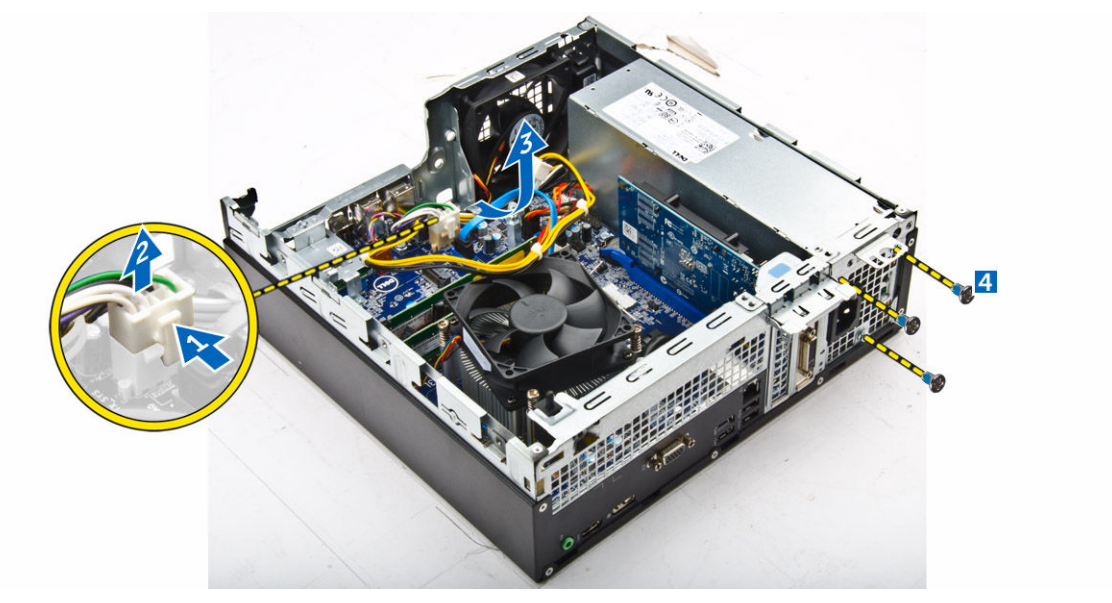

5. Prima as patilhas de libertação azuis [1], deslize a PSU e retire-a do computador [2].

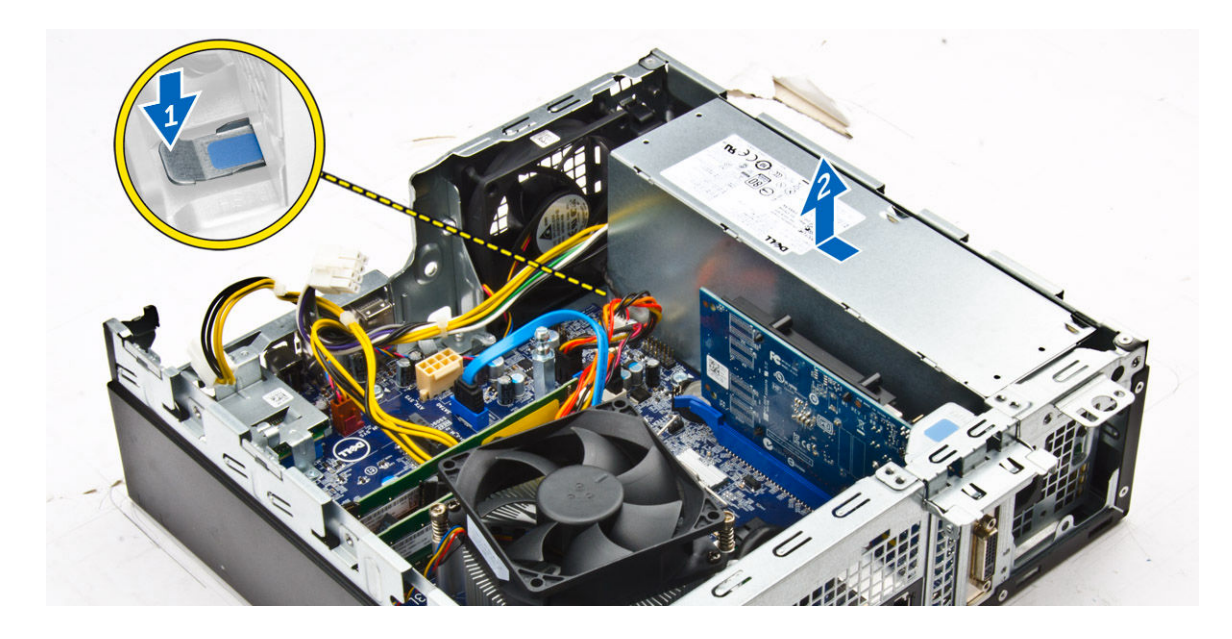

### Instalar a unidade de fonte de alimentação (PSU)

- **1.** Insira a PSU no chassis e deslize-a para a parte de trás do computador para a ficar.
- 2. Aperte os parafusos para fixar a PSU à parte de trás do computador.
- 3. Encaminhe os cabos da PSU através dos grampos de retenção.
- 4. Ligue os cabos de alimentação à placa de sistema.
- 5. Instalar:
  - a. conduta de ventilação
  - b. unidade óptica
  - c. conjunto da unidade de disco rígido
  - d. <u>moldura frontal</u>
  - e. <u>tampa</u>
- 6. Siga o procedimento indicado em Após efectuar qualquer procedimento no interior do computador.

### Retirar o botão de alimentação

- 1. Siga os procedimentos indicados em Antes de trabalhar no interior do computador.
- 2. Remover:
  - a. <u>tampa</u>
  - b. moldura frontal
  - c. conjunto da unidade de disco rígido
  - d. <u>unidade óptica</u>
  - e. unidade de fonte de alimentação
- **3.** Para retirar o botão de alimentação.
  - a. Desligue da placa de sistema o cabo do botão de alimentação [1].
  - b. Prima os separadores de retenção de alimentação e retire-os do chassis [2] [3].

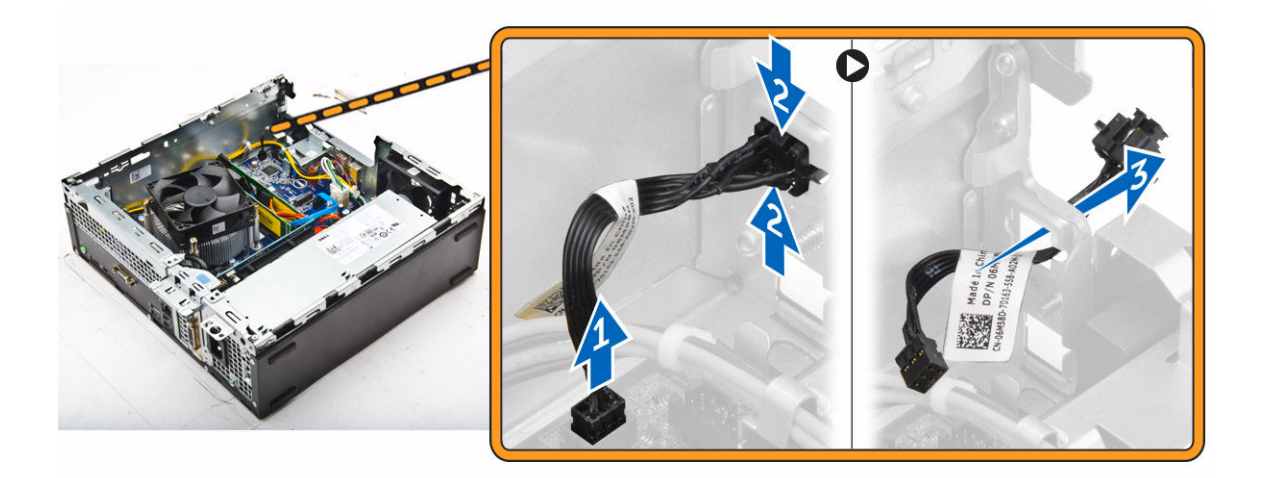

### Instalar o botão de alimentação

- 1. Deslize o módulo do botão de alimentação na ranhura no chassis até que encaixe correctamente.
- 2. Ligue o cabo do botão de alimentação ao conector na placa de sistema.
- **3.** Instalar:
  - a. unidade de fonte de alimentação
  - b. <u>unidade óptica</u>
  - c. conjunto da unidade de disco rígido
  - d. moldura frontal
  - e. <u>tampa</u>
- 4. Siga o procedimento indicado em Após efectuar qualquer procedimento no interior do computador.

### Retirar o leitor de cartões SD

- 1. Siga os procedimentos indicados em Antes de trabalhar no interior do computador.
- 2. Remover:
  - a. <u>tampa</u>
  - b moldura frontal
  - c. conjunto da unidade de disco rígido
  - d. unidade óptica
  - e. unidade de fonte de alimentação
- 3. Retirar o leitor de cartões SD:
  - Remova os cabos da unidade de fonte de alimentação dos clipes de retenção no leitor de cartões SD [1].
  - b. Retire os parafusos cativos que fixam o leitor de cartões SD e retire-o do computador [2] [3].

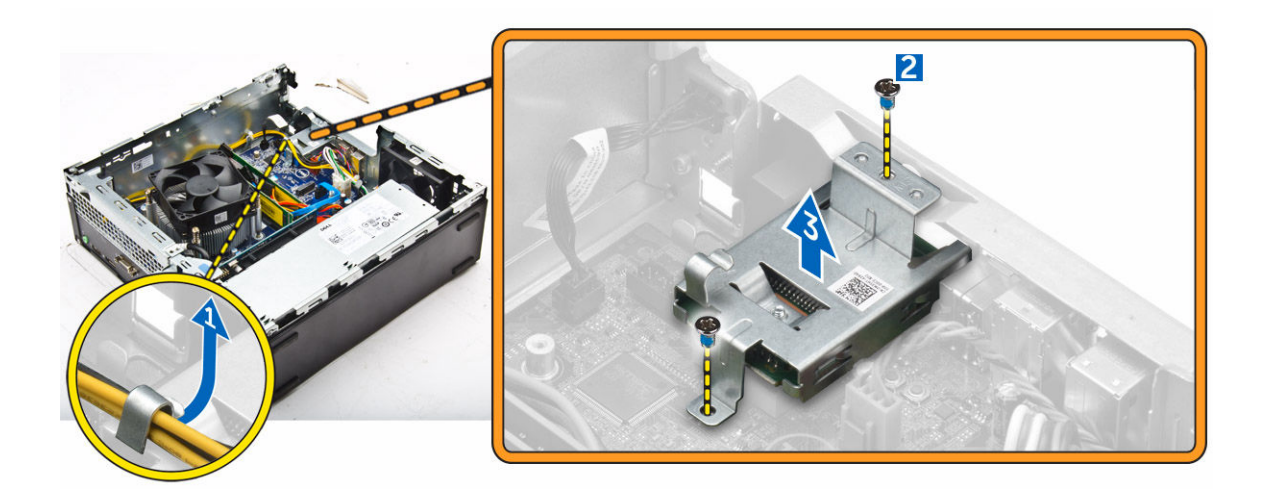

### Instalar o leitor de cartões SD

- 1. Colocar o leitor de cartões SD no chassis.
- 2. Aperte os parafusos que fixam o leitor de cartões SD ao computador.
- 3. Oriente os cabos da unidade de fonte de alimentação pelos clipes de retenção.
- 4. Instalar:
  - a. unidade de fonte de alimentação
  - b. <u>unidade óptica</u>
  - c. conjunto da unidade de disco rígido
  - d. moldura frontal
  - e. <u>tampa</u>
- 5. Siga o procedimento indicado em Após efectuar qualquer procedimento no interior do computador.

### Remover a placa de sistema

- 1. Siga o procedimento indicado em Antes de trabalhar no interior do computador.
- 2. Remover:
  - a. <u>tampa</u>
  - b. conduta de ventilação
  - c. moldura frontal
  - d. módulo de memória
  - e. conjunto da unidade de disco rígido
  - f. unidade óptica
  - g. placa de expansão
  - h. leitor de cartões SD
  - i. placa secundária VGA
  - j. dissipador de calor
  - k. processador
- **3.** Para retirar o painel de E/S:
  - a. Retire o parafuso que fixa o painel de E/S ao chassis [1].
  - b. Remova o painel E/S do computador [2].

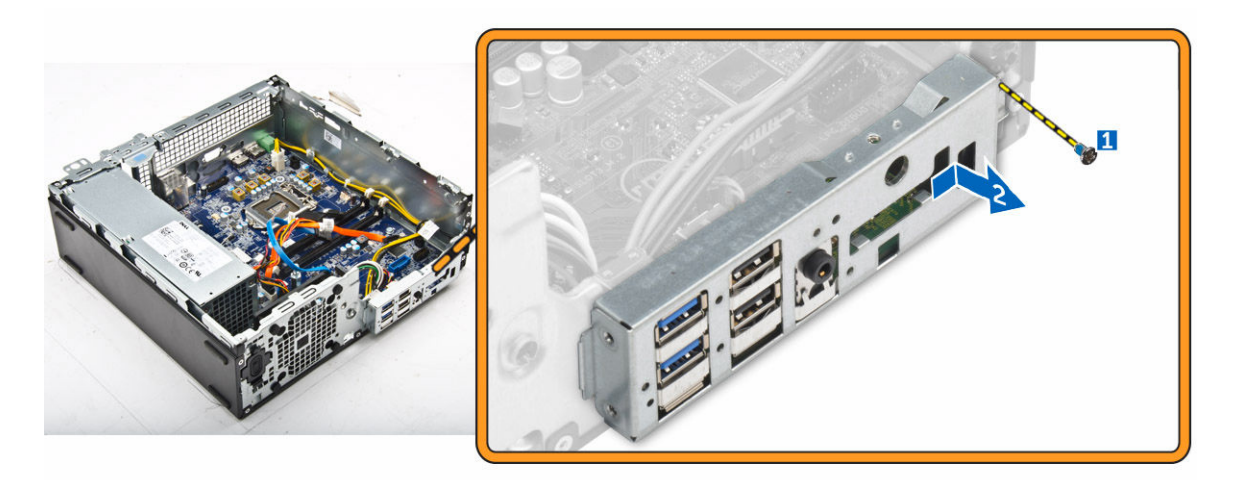

4. Retire todos os cabos ligados à placa de sistema.

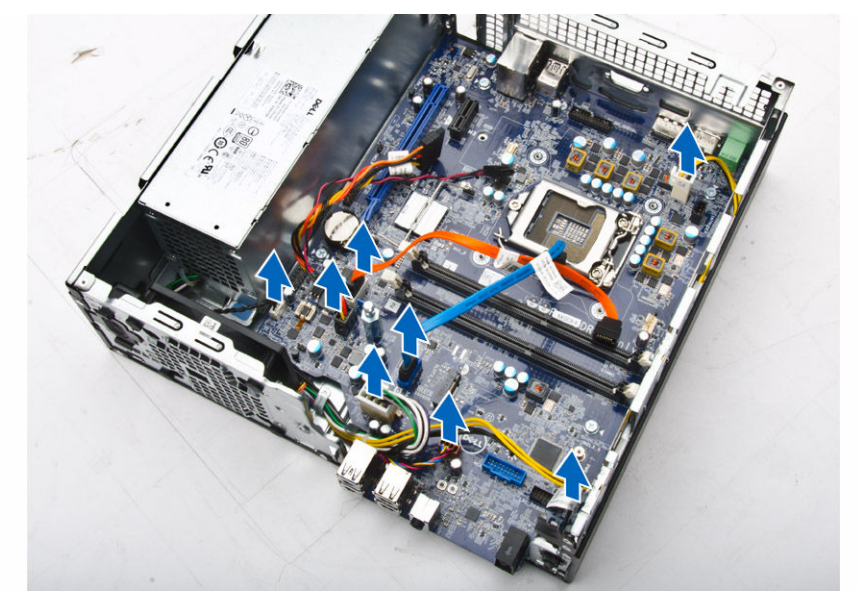

- **5.** Para remover a placa de sistema:
  - a. Retire os parafusos que fixam a placa de sistema ao computador [1].
  - b. Deslize a placa de sistema em direcção à parte frontal do computador e depois levante e retire-a do computador [2].

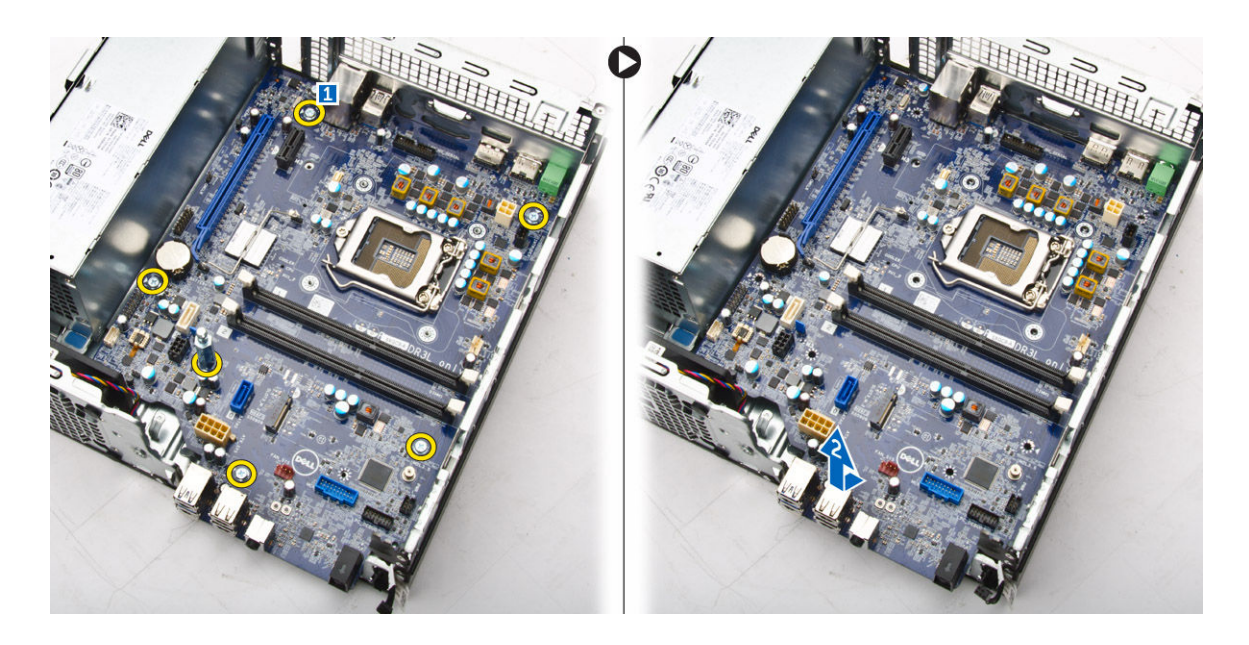

### Instalar a placa de sistema

- **1.** Segure a placa de sistema pelas extremidades e, fazendo um ângulo, empurre-a para a parte de trás do computador.
- 2. Baixe a placa de sistema até que os conectores na parte de trás da placa de sistema estejam alinhados com as ranhuras na parede de trás do computador, e os orifícios dos parafusos na placa de sistema estejam alinhados com os separadores no computador.
- **3.** Aperte os parafusos que fixam a placa de sistema ao computador.
- 4. Ligue os cabos à placa de sistema.
- 5. Instalar:
  - a. placa secundária VGA
  - b. leitor de cartões SD
  - c. placa de expansão
  - d. processador
  - e. dissipador de calor
  - f. unidade óptica
  - g. conjunto da unidade de disco rígido
  - h. módulo de memória
  - i. moldura frontal
  - j. conduta de ventilação
  - k. tampa
- 6. Coloque o painel de E/S no chassis.
- 7. Aperte os parafusos para fixar o painel de E/S ao chassis.
- 8. Siga o procedimento indicado em Após efectuar qualquer procedimento no interior do computador.

### Disposição da placa de sistema

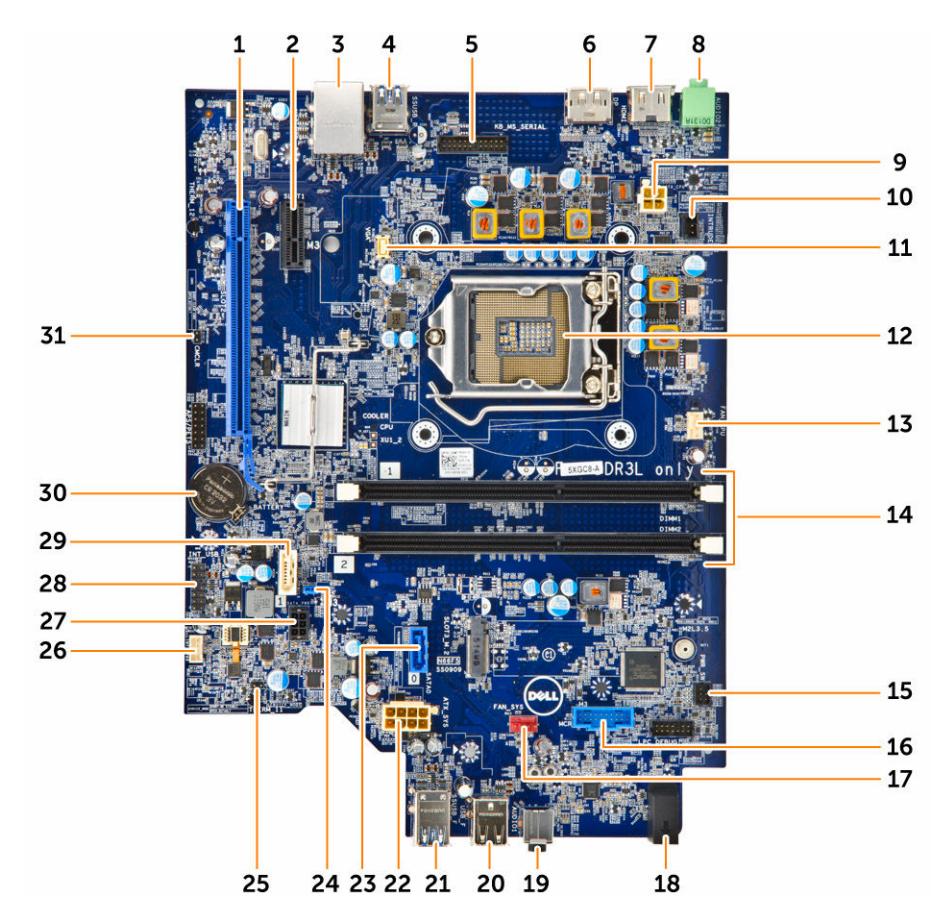

- 1. Conector PClex16
- 3. Conector RJ-45/USB 2.0
- 5. Conector de teclado MS (opcional)
- 7. conector HDMI
- 9. conector de alimentação da CPU
- 11. Conector da placa secundária VGA
- 13. Conector da ventoinha da CPU
- 15. Conector do botão de alimentação
- 17. Conector da ventoinha do sistema
- 19. Conector áudio universal
- 21. Entrada USB 3.0
- 23. Conector SATA2
- 25. Jumper de modo de serviço

- 2. Conector PClex1
- 4. Entrada USB 3.0
- 6. conector DisplayPort
- 8. conector de saída de linha
- 10. Conector do interruptor de intrusão
- 12. Processador
- 14. Conectores de módulos de memória
- 16. Conector do leitor de Placa Multimédia (opcional)
- 18. LED de actividade da unidade de disco rígido
- 20. conector USB 2.0
- 22. conector de alimentação da ATX
- 24. Jumper de eliminação de palavras-passe
- 26. Conector do altifalante

- 27. Conector do cabo de alimentação da unidade 28. Conector USB interno de disco rígido SATA
- 29. Conector SATA

30. bateria de célula tipo moeda

31. Limpar CMOS jumper

## Resolver problemas com o computador

Pode resolver problemas com o computador através de alguns indicadores, como as luzes de diagnóstico, os códigos de sinais sonoros e as mensagens de erro, durante o funcionamento do computador.

### Códigos dos LED de alimentação de diagnóstico

| Estado da luz do LED de alimentação | Possível causa                                                                                                    | Procedimento de<br>resolução de problemas                                                                                                    |
|-------------------------------------|----------------------------------------------------------------------------------------------------|----------------------------------------------------------------------------------------------------|
| Apagado                             | O computador<br>possivelmente está<br>desligado, não está a ser<br>alimentado ou<br>encontra-se no modo<br>Hibernar. | Encaixe novamente<br>o cabo de<br>alimentação no<br>conector de<br>alimentação na parte<br>posterior do<br>computador e na<br>tomada eléctrica.                                                                                                    |
|                                     |                                                                                                    | <ul> <li>Se o computador<br/>estiver ligado a uma<br/>extensão, certifique-<br/>se de que esta está<br/>ligada a uma tomada<br/>eléctrica e que se<br/>encontra ligada.<br/>Retire também os<br/>dispositivos de<br/>protecção de<br/>alimentação, as<br/>extensões e os cabos<br/>de extensão de<br/>alimentação para<br/>verificar se o<br/>computador liga de<br/>forma correcta.</li> </ul> |
|                                     |                                                                                                    | <ul> <li>Certifique-se de que<br/>a tomada eléctrica<br/>está a funcionar,<br/>testando-a com<br/>outro dispositivo,<br/>como um candeeiro.</li> </ul>                                                                                                    |
| Âmber fixa/a piscar                 | O computador não<br>consegue terminar o<br>POST ou há uma falha<br>do processador.                                   | <ul> <li>Remova e volte a<br/>instalar todas as<br/>placas.</li> <li>Remova e volte a<br/>instalar a placa<br/>gráfica, se aplicável.</li> <li>Certifique-se de que<br/>o cabo de</li> </ul>                                                                                                    |

#### Tabela 1. Códigos dos LED de alimentação de diagnóstico

| Estado da luz do LED de alimentação | Possível causa                          | Procedimento de<br>resolução de problemas                                                                                                    |
|-------------------------------------|-----------------------------------------|----------------------------------------------------------------------------------------------------|
|                                     |                                         | alimentação está<br>ligado à placa de<br>sistema e ao<br>processador.                                                                           |
| Luz branca a piscar lentamente      | O computador está no modo de suspensão. | <ul> <li>Prima o botão de<br/>alimentação para<br/>reactivar o<br/>computador do<br/>modo de suspensão.</li> </ul>                              |
|                                     |                                         | <ul> <li>Certifique-se de que<br/>todos os cabos de<br/>alimentação estão<br/>bem ligados à placa<br/>de sistema.</li> </ul>                    |
|                                     |                                         | <ul> <li>Certifique-se de que<br/>o cabo de<br/>alimentação e o<br/>cabo do painel<br/>frontal estão ligados<br/>à placa de sistema.</li> </ul> |
| Branco fixo                         | O computador está                       | Se o computador não                                                                                                    |
|                                     | e no estado ligado.                     | o seguinte:                                                                                                    |
|                                     |                                         | <ul> <li>certifique-se de que<br/>o monitor está ligado<br/>ao computador e à<br/>alimentação;</li> </ul>                                       |
|                                     |                                         | <ul> <li>se o monitor estiver<br/>ligado e activo,<br/>procure ouvir um<br/>código de sinal<br/>sonoro.</li> </ul>                              |

### Mensagens de erro de diagnóstico

Tabela 2. Mensagens de erro de diagnóstico

| Mensagens de erro                                                    | Descrição                                                                                                    |
|----------------------------------------------------------------------|----------------------------------------------------------------------------------------------------|
| AUXILIARY DEVICE FAILURE (Falha no<br>dispositivo auxiliar)          | O painel táctil ou o rato externo podem estar com<br>alguma falha. No caso de um rato externo,<br>verifique a ligação do cabo. Active a opção<br><b>Pointing Device (Dispositivo apontador)</b> no<br>programa de configuração do sistema. |
| BAD COMMAND OR FILE NAME (Comando ou<br>nome de ficheiro incorrecto) | Certifique-se de que escreveu o comando<br>correctamente, que colocou os espaços no local<br>adequado e que utilizou o nome do caminho<br>correcto.                                                                                        |
| CACHE DISABLED DUE TO FAILURE (Cache<br>desactivada devido a falha)  | A cache primária interna para o microprocessador falhou. <u>Contacte a Dell</u> .                                                                                                    |

| Mensagens de erro                                                                                                    | Descrição                                                                                                    |
|----------------------------------------------------------------------------------------------------|----------------------------------------------------------------------------------------------------|
| CD DRIVE CONTROLLER FAILURE (Falha do controlador da unidade de CD)                                                                                              | A unidade óptica não responde aos comandos do computador.                                                                                                    |
| DATA ERROR (Erro de dados)                                                                                                    | O disco rígido não lê os dados.                                                                                                    |
| DECREASING AVAILABLE MEMORY (Diminuição<br>da memória disponível)                                                                                                | Pode haver um ou mais módulos de memória<br>danificados ou instalados incorrectamente. Volte a<br>instalar os módulos de memória ou, se necessário,<br>substitua-os.                                                |
| DISK C: FAILED INITIALIZATION (Disco C:<br>Falha na inicialização)                                                                                               | Falhou a inicialização da unidade de disco rígido.<br>Execute os testes à unidade de disco rígido no <b>Dell</b><br><b>Diagnostics</b> .                                                                            |
| DRIVE NOT READY (Unidade não preparada)                                                                                                    | A operação requer uma unidade de disco rígido no<br>compartimento antes de poder continuar. Instale<br>uma unidade de disco rígido no respectivo<br>compartimento.                                                  |
| ERROR READING PCMCIA CARD (Erro ao ler<br>a placa PCMCIA)                                                                                                    | O computador não consegue identificar a<br>ExpressCard. Volte a introduzir a placa ou tente<br>outra placa.                                                                                                    |
| EXTENDED MEMORY SIZE HAS CHANGED<br>(Tamanho da memória alargada alterado)                                                                                       | A quantidade de memória gravada em memória<br>não-volátil (NVRAM) não corresponde à memória<br>instalada no computador. Reinicie o computador.<br>Se o erro aparecer novamente, <u>contacte a Dell</u> .            |
| THE FILE BEING COPIED IS TOO LARGE FOR<br>THE DESTINATION DRIVE (O ficheiro que<br>está a ser copiado é demasiado grande<br>para a unidade de destino)           | O ficheiro que está a tentar copiar é demasiado<br>grande para caber no disco, ou o disco está<br>demasiado cheio. Tente copiar o ficheiro para um<br>disco diferente, ou utilize um disco com maior<br>capacidade. |
| A FILENAME CANNOT CONTAIN ANY OF THE<br>FOLLOWING CHARACTERS (Um nome de<br>ficheiro não pode conter nenhum dos<br>seguintes caracteres): \ / : * ? " < ><br>  - | Não utilize estes caracteres nos nomes de ficheiros.                                                                                                    |
| GATE A20 FAILURE (Falha da porta A20)                                                                                                    | Um módulo de memória pode estar solto. Volte a instalar os módulos de memória ou, se necessário, substitua-os.                                                                                                    |
| GENERAL FAILURE (Falha geral)                                                                                                    | O sistema operativo não consegue executar o<br>comando. Regra geral, a mensagem é seguida de<br>informação específica — por exemplo, Printer<br>out of paper (Impressora sem papel).<br>Efectue a acção apropriada. |
| HARD-DISK DRIVE CONFIGURATION ERROR<br>(Erro de configuração da unidade de<br>disco rígido)                                                                      | O computador não consegue identificar o tipo de<br>unidade. Desligue o computador, remova a<br>unidade de disco rígido e arranque o computador<br>a partir de uma unidade óptica. Em seguida,                       |

| Mensagens de erro                                                                                                    | Descrição                                                                                                    |
|----------------------------------------------------------------------------------------------------|----------------------------------------------------------------------------------------------------|
|                                                                                                    | encerre o computador, instale novamente o disco<br>rígido e reinicie o computador. Execute os testes à<br><b>unidade de disco rígido</b> no <b>Dell Diagnostics</b> .                                                                                                    |
| HARD-DISK DRIVE CONTROLLER FAILURE 0<br>(Falha do controlador da unidade de<br>disco rígido)                                                                         | A unidade de disco rígido não responde aos<br>comandos do computador. Encerre o<br>computador, remova a unidade de disco rígido e<br>arranque o computador a partir de uma unidade<br>óptica. Em seguida, encerre o computador, instale<br>novamente o disco rígido e reinicie o computador.<br>Se o problema persistir, tente outra unidade.<br>Execute os testes à <b>unidade de disco rígido</b> no<br><b>Dell Diagnostics</b> . |
| HARD-DISK DRIVE FAILURE (Falha da<br>unidade de disco rígido)                                                                                                    | A unidade de disco rígido não responde aos<br>comandos do computador. Encerre o<br>computador, remova a unidade de disco rígido e<br>arranque o computador a partir de uma unidade<br>óptica. Em seguida, encerre o computador, instale<br>novamente o disco rígido e reinicie o computador.<br>Se o problema persistir, tente outra unidade.<br>Execute os testes à <b>unidade de disco rígido</b> no<br><b>Dell Diagnostics</b> . |
| HARD-DISK DRIVE READ FAILURE (Falha de<br>leitura da unidade de disco rígido)                                                                                        | A unidade de disco rígido pode apresentar alguma<br>anomalia. Encerre o computador, remova a<br>unidade de disco rígido e arranque o computador<br>a partir de uma unidade óptica. Em seguida,<br>encerre o computador, instale novamente o disco<br>rígido e reinicie o computador. Se o problema<br>persistir, tente outra unidade. Execute os testes à<br><b>unidade de disco rígido</b> no <b>Dell Diagnostics</b> .            |
| INSERT BOOTABLE MEDIA (Introduza um<br>suporte de dados de arranque)                                                                                                 | O sistema operativo está a tentar arrancar para<br>suporte de dados não de arranque, como uma<br>unidade óptica. Introduza um suporte de dados de<br>arranque.                                                                                                    |
| INVALID CONFIGURATION INFORMATION-<br>PLEASE RUN SYSTEM SETUP PROGRAM<br>(Informação de configuração inválida -<br>execute o programa de configuração do<br>sistema) | As informações de configuração do sistema não<br>correspondem à configuração do hardware. É<br>provável que a mensagem ocorra após um módulo<br>de memória estar instalado. Corrija as opções<br>apropriadas no programa de configuração do<br>sistema.                                                                                                    |
| KEYBOARD CLOCK LINE FAILURE (Falha na<br>linha de relógio do teclado)                                                                                                | No caso de teclados externos, verifique a ligação<br>do cabo. Execute o teste do <b>controlador do<br/>teclado</b> no <b>Dell Diagnostics</b> .                                                                                                    |
| KEYBOARD CONTROLLER FAILURE (Falha no<br>controlador do teclado)                                                                                                    | No caso de teclados externos, verifique a ligação<br>do cabo. Reinicie o computador, e evite tocar no<br>teclado ou no rato durante a rotina de arranque.                                                                                                    |

| Mensagens de erro                                                                                                    | Descrição                                                                                                    |
|----------------------------------------------------------------------------------------------------|----------------------------------------------------------------------------------------------------|
|                                                                                                    | Execute o teste do <b>controlador do teclado</b> no <b>Dell Diagnostics</b> .                                                                                                    |
| KEYBOARD DATA LINE FAILURE (Falha na<br>linha de dados do teclado)                                                                                                    | No caso de teclados externos, verifique a ligação<br>do cabo. Execute o teste do <b>controlador do</b><br><b>teclado</b> no <b>Dell Diagnostics</b> .                                                                                                    |
| KEYBOARD STUCK KEY FAILURE (Falha de<br>tecla bloqueada no teclado)                                                                                                    | No caso de teclados externos ou teclados<br>numéricos, verifique a ligação do cabo. Reinicie o<br>computador, e evite tocar no teclado ou nas teclas<br>durante a rotina de arranque. Execute o teste de<br><b>tecla bloqueada</b> no <b>Dell Diagnostics</b> .                                                           |
| LICENSED CONTENT IS NOT ACCESSIBLE IN<br>MEDIADIRECT (Conteúdo autorizado não<br>pode ser acedido no MediaDirect)                                                                   | O Dell MediaDirect não consegue verificar as<br>restrições de Digital Rights Management (DRM) no<br>ficheiro. Assim, o ficheiro não pode ser<br>reproduzido.                                                                                                    |
| MEMORY ADDRESS LINE FAILURE AT ADDRESS,<br>READ VALUE EXPECTING VALUE (Falha na<br>linha do endereço de memória, o valor<br>lido é diferente do esperado)                           | Pode haver um módulo de memória danificado ou<br>instalado incorrectamente. Volte a instalar os<br>módulos de memória ou, se necessário, substitua-<br>os.                                                                                                    |
| MEMORY ALLOCATION ERROR (Erro de<br>atribuição de memória)                                                                                                    | O software que está a tentar executar está em<br>conflito com o sistema operativo, com outro<br>programa ou com um utilitário. Desligue o<br>computador, aguarde 30 segundos e reinicie-o.<br>Tente executar novamente o programa. Se a<br>mensagem de erro continuar a aparecer, consulte<br>a documentação do software. |
| MEMORY DOUBLE WORD LOGIC FAILURE AT<br>ADDRESS, READ VALUE EXPECTING VALUE<br>(Falha na lógica de palavra dupla de<br>memória no endereço, o valor lido é<br>diferente do esperado) | Pode haver um módulo de memória danificado ou<br>instalado incorrectamente. Volte a instalar os<br>módulos de memória ou, se necessário, substitua-<br>os.                                                                                                    |
| MEMORY ODD/EVEN LOGIC FAILURE AT<br>ADDRESS READ, VALUE EXPECTING VALUE<br>(Falha lógica de paridade na memória no<br>endereço, o valor lido é diferente do<br>esperado)            | Pode haver um módulo de memória danificado ou<br>instalado incorrectamente. Volte a instalar os<br>módulos de memória ou, se necessário, substitua-<br>os.                                                                                                    |
| MEMORY WRITE/READ FAILURE AT ADDRESS<br>READ, VALUE EXPECTING VALUE (Falha de<br>escrita/leitura da memória no endereço,<br>o valor lido é diferente do valor<br>esperado)          | Pode haver um módulo de memória danificado ou<br>instalado incorrectamente. Volte a instalar os<br>módulos de memória ou, se necessário, substitua-<br>os.                                                                                                    |
| NO BOOT DEVICE AVAILABLE (Nenhum<br>dispositivo de arranque disponível)                                                                                                    | O computador não consegue encontrar a unidade<br>de disco rígido. Se a unidade de disco rígido for o<br>dispositivo de arranque, certifique-se de que a                                                                                                    |

| Mensagens de erro                                                                                                    | Descrição                                                                                                    |
|----------------------------------------------------------------------------------------------------|----------------------------------------------------------------------------------------------------|
|                                                                                                    | unidade está instalada, correctamente encaixada e particionada como um dispositivo de arranque.                                                                                                    |
| NO BOOT SECTOR ON HARD DRIVE (Nenhum<br>sector de arranque na unidade de disco<br>rígido)                                                                 | O sistema operativo pode estar danificado, <u>contacte a Dell</u> .                                                                                                    |
| NO TIMER TICK INTERRUPT (Sem<br>interrupção do temporizador)                                                                                              | Um chip na placa de sistema pode não estar a funcionar correctamente. Execute os testes de <b>definição do sistema</b> no <b>Dell Diagnostics</b> .                                                                                                    |
| NOT ENOUGH MEMORY OR RESOURCES. EXIT<br>SOME PROGRAMS AND TRY AGAIN (Memória ou<br>recursos insuficientes. Encerre alguns<br>programas e tente novamente) | Tem demasiados programas abertos. Feche todas<br>as janelas e abra o programa que pretende utilizar.                                                                                                    |
| OPERATING SYSTEM NOT FOUND (Sistema<br>operativo não encontrado)                                                                                          | Instale novamente a unidade de disco rígido. Se o problema persistir, <u>contacte a Dell</u> .                                                                                                    |
| OPTIONAL ROM BAD CHECKSUM (Soma de<br>verificação incorrecta da ROM opcional)                                                                             | A ROM opcional falhou. <u>Contacte a Dell</u> .                                                                                                    |
| SECTOR NOT FOUND (Sector não<br>encontrado)                                                                                                    | O sistema operativo não consegue localizar um<br>sector na unidade de disco rígido. Pode ter um<br>sector danificado ou a FAT corrompida na unidade<br>de disco rígido. Execute o utilitário de verificação<br>de erros do Windows para verificar a estrutura dos<br>ficheiros existentes na unidade de disco rígido.<br>Consulte a <b>Ajuda e suporte do Windows</b> para<br>obter instruções (clique em <b>Iniciar</b> $\rightarrow$ <b>Ajuda e</b><br><b>Suporte</b> ). Se um grande número de sectores<br>apresentar problemas, faça cópia de segurança<br>dos dados (se possível) e, em seguida, reformate a<br>unidade de disco rígido. |
| SEEK ERROR (Erro de procura)                                                                                                    | O sistema operativo não consegue encontrar uma faixa específica na unidade de disco rígido.                                                                                                    |
| SHUTDOWN FAILURE (Falha ao desligar)                                                                                                    | Um chip na placa de sistema pode não estar a funcionar correctamente. Execute os testes de <b>definição do sistema</b> no <b>Dell Diagnostics.</b> Se a imagem aparecer novamente, <u>contacte a Dell</u> .                                                                                                    |
| TIME-OF-DAY CLOCK LOST POWER (Falta de<br>energia no relógio de hora do dia)                                                                              | As definições de configuração do sistema estão<br>danificadas. Ligue o computador a uma tomada<br>eléctrica para carregar a bateria. Se o problema<br>persistir, tente restaurar os dados entrando no<br>programa de configuração do sistema e, em<br>seguida, saia do programa imediatamente. Se a<br>mensagem aparecer novamente, <u>contacte a Dell</u> .                                                                                                    |
| TIME-OF-DAY CLOCK STOPPED (Relógio de<br>hora do dia parado)                                                                                              | A bateria de reserva que suporta as definições de<br>configuração do sistema pode necessitar de ser<br>recarregada. Ligue o computador a uma tomada                                                                                                    |

| Mensagens de erro                                                                                                    | Descrição                                                                                                    |
|----------------------------------------------------------------------------------------------------|----------------------------------------------------------------------------------------------------|
|                                                                                                    | eléctrica para carregar a bateria. Se o problema persistir, <u>contacte a Dell</u> .                                                                                                    |
| TIME-OF-DAY NOT SET-PLEASE RUN THE<br>SYSTEM SETUP PROGRAM (Hora do dia não<br>definida. Execute o programa de<br>configuração do sistema) | A hora ou data armazenada no programa de<br>configuração do sistema não corresponde ao<br>relógio do sistema. Corrija as definições para as<br>opções de <b>data e hora</b> .                                                                                     |
| TIMER CHIP COUNTER 2 FAILED (Falha no contador 2 do chip do temporizador)                                                                  | Um chip na placa de sistema pode não estar a<br>funcionar correctamente. Execute os testes de<br><b>definição do sistema</b> no <b>Dell Diagnostics</b> .                                                                                                    |
| UNEXPECTED INTERRUPT IN PROTECTED MODE<br>(Interrupção inesperada no modo<br>protegido)                                                    | O controlador do teclado pode estar com uma<br>avaria, ou um módulo de memória pode estar<br>solto. Execute os testes da <b>memória do sistema</b> e<br>o teste do <b>controlador do teclado</b> no <b>Dell</b><br><b>Diagnostics</b> ou <u>contacte a Dell</u> . |
| X:\ IS NOT ACCESSIBLE. THE DEVICE IS<br>NOT READY (X:\ não está acessível. O<br>dispositivo não está preparado)                            | Introduza um disco na unidade e tente novamente.                                                                                                    |

### Mensagens de erro do sistema

#### Tabela 3. Mensagens de erro do sistema

| Mensagem do sistema                                                                                                    | Descrição                                                                                                    |
|----------------------------------------------------------------------------------------------------|----------------------------------------------------------------------------------------------------|
| Alert! Previous attempts at booting<br>this system have failed at checkpoint<br>[nnnn]. For help in resolving this<br>problem, please note this checkpoint<br>and contact Dell Technical Support<br>(Alerta! As tentativas anteriores de<br>arranque do sistema falharam no ponto<br>de verificação [nnnn]. Para obter ajuda<br>para resolver este problema, anote o<br>ponto de verificação e contacte o apoio<br>técnico da Dell.) | O computador não conseguiu concluir a rotina de<br>arranque três vezes consecutivas devido ao<br>mesmo erro.                        |
| CMOS checksum error (Erro de soma de<br>verificação do CMOS)                                                                                                    | RTC is reset, BIOS Setup default has been loaded<br>(O RTC foi reiniciado, a <b>configuração padrão do<br/>BIOS</b> foi carregada). |
| CPU fan failure (Falha na ventoinha da<br>CPU)                                                                                                    | Houve uma falha na ventoinha da CPU.                                                                                                |
| System fan failure (Falha na ventoinha<br>do sistema)                                                                                                    | Houve uma falha na ventoinha do sistema.                                                                                            |
| Hard-disk drive failure (Falha da<br>unidade de disco rígido)                                                                                                    | Possível falha da unidade de disco rígido durante o teste de POST.                                                                  |

| Mensagem do sistema                                                                                                    | Descrição                                                                                                    |
|----------------------------------------------------------------------------------------------------|----------------------------------------------------------------------------------------------------|
| Keyboard failure (Falha no teclado)                                                                                                    | Falha no teclado ou cabo solto. Se a recolocação<br>do cabo não resolver o problema, substitua o<br>teclado.                                                                                                    |
| No boot device available (Nenhum<br>dispositivo de arranque disponível)                                                                                                    | Nenhuma partição de arranque na unidade de<br>disco rígido, o cabo da unidade do disco rígido<br>está solto ou não existe um dispositivo de<br>arranque.                                                                                              |
|                                                                                                    | <ul> <li>Se a unidade de disco rigido for o dispositivo de<br/>inicialização, certifique-se de que os cabos<br/>estão ligados e de que a unidade está instalada<br/>correctamente e particionada como um<br/>dispositivo de inicialização.</li> </ul> |
|                                                                                                    | <ul> <li>Entre na configuração do sistema e certifique-<br/>se de que as informações da sequência de<br/>arranque estão correctas.</li> </ul>                                                                                                    |
| No timer tick interrupt (Sem<br>interrupção do temporizador)                                                                                                    | Um chip na placa de sistema pode estar avariado<br>ou pode haver uma falha na placa principal.                                                                                                    |
| NOTICE - Hard Drive SELF MONITORING<br>SYSTEM has reported that a parameter<br>has exceeded its normal operating<br>range. Dell recommends that you back up<br>your data regularly. A parameter out of<br>range may or may not indicate a<br>potential hard drive problem (AVISO - O<br>SISTEMA DE AUTO-MONITORIZAÇÃO da<br>unidade de disco rígido registrou que<br>um parâmetro excedeu o alcance de<br>funcionamento normal. A Dell recomenda<br>que faça cópias de segurança regulares<br>dos seus dados. Um parâmetro fora do<br>intervalo pode indicar ou não um | Erro de S.M.A.R.T, possível falha da unidade de<br>disco rígido.                                                                                                    |

rígido.)

4

# Configuração do sistema

A Configuração do sistema permite gerir o hardware do computador e especificar opções ao nível do BIOS. A partir da Configuração do sistema, pode:

- Alterar as definições de NVRAM depois de adicionar ou remover hardware
- Ver a configuração de hardware do sistema
- Activar ou desactivar os dispositivos integrados
- Definir limites de gestão de energia e desempenho
- Gerir a segurança do computador

### Sequência de arranque

A sequência de arranque permite ignorar a ordem dos dispositivos de arranque definida na Configuração do Sistema e arrancar directamente com um dispositivo específico (por exemplo, unidade óptica ou unidade de disco rígido). Durante o teste POST (Power-on Self Test), quando aparece o logótipo Dell, pode:

- Aceder à Configuração do Sistema premindo a tecla F2
- Abrir um menu de arranque único premindo a tecla F12

O menu de arranque único apresenta os dispositivos a partir dos quais pode arrancar o computador, incluindo a opção de diagnóstico. As opções do menu de arranque são:

- Removable Drive (Unidade amovível) (se existir)
- STXXXX Drive (Unidade STXXXX)

NOTA: XXX representa o número da unidade SATA.

- Unidade óptica
- Diagnóstico

NOTA: Ao escolher Diagnostics (Diagnóstico), o ecrã ePSA diagnostics (Diagnóstico ePSA) irá aparecer.

O ecrã da sequência de arranque também apresenta a opção para aceder ao ecrã da Configuração do Sistema.

### Teclas de navegação

A tabela seguinte apresenta as teclas de navegação na configuração do sistema.

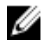

**NOTA:** No caso da maioria das opções de configuração do sistema, as alterações que efectuar são guardadas mas só produzem efeitos após reiniciar o sistema.

#### Tabela 4. Teclas de navegação

| Teclas          | Navegação                                                                                                    |
|-----------------|----------------------------------------------------------------------------------------------------|
| Seta para cima  | Passa para o campo anterior.                                                                                                    |
| Seta para baixo | Passa para o campo seguinte.                                                                                                    |
| Enter           | Permite seleccionar um valor no campo seleccionado (se aplicável) ou seguir a ligação existente no campo.                                                                                             |
| Barra de espaço | Expande ou comprime uma lista pendente, se aplicável.                                                                                                    |
| Tab             | Passa para a área de foco seguinte.                                                                                                    |
|                 | <b>NOTA:</b> Funciona apenas no browser de gráficos padrão.                                                                                                    |
| Esc             | Passa para a página anterior até aparecer o ecrã principal. Premir Esc no ecrã principal faz aparecer uma mensagem que lhe pede para guardar quaisquer alterações não guardadas e reinicia o sistema. |
| F1              | Apresenta o ficheiro de ajuda da Configuração do Sistema.                                                                                                    |

### Descrição geral da Configuração do sistema

A Configuração do sistema permite-lhe:

- Alterar as informações de configuração do sistema depois de adicionar, alterar ou remover qualquer • hardware no seu computador.
- Definir ou alterar uma opção seleccionável pelo utilizador, tal como a palavra-passe do utilizador.
- Determinar a quantidade de memória actual ou o tipo de unidade de disco rígido instalada.

Antes de utilizar a Configuração do sistema, recomenda-se que anote as informações do ecrã de configuração do sistema para referência futura.

AVISO: Não altere as definições deste programa, excepto se for um utilizador de computadores com muita experiência. Certas alterações podem fazer com que o computador não funcione correctamente.

### Aceder à Configuração do sistema

- 1. Ligue (ou reinicie) o computador.
- 2. Após aparecer o logótipo branco da Dell, pressione F2 imediatamente.
  - É apresentado o ecrã System Setup (Configuração do sistema).

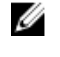

NOTA: Se esperar muito tempo e o logótipo do sistema operativo aparecer, continue a aguardar até visualizar o ambiente de trabalho. Em seguida, encerre o computador e tente novamente.

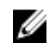

NOTA: Após aparecer o logótipo da Dell, também pode premir F12 e depois seleccionar Configuração da BIOS.

### Opções da configuração do sistema

**NOTA:** Dependendo do computador e dos dispositivos instalados, os itens listados nesta secção podem ou não aparecer.

#### Tabela 5. Geral

| Opção                 | Descrição                                                                                                    |
|-----------------------|----------------------------------------------------------------------------------------------------|
| System Information    | Apresenta as seguintes informações:                                                                                                    |
|                       | <ul> <li>System Information (Informação sobre o sistema): apresenta BIOS<br/>Version, Service Tag, Asset Tag, Ownership Date, Manufacture Date<br/>(Versão do BIOS, Etiqueta de serviço, Etiqueta de inventário, Data de<br/>propriedade, Data de fabrico) e Express Service Code (Código de<br/>serviço expresso).</li> </ul>                                                                                                    |
|                       | <ul> <li>Memory Information (Informação sobre a memória): apresenta Memory<br/>Installed, Memory Available, Memory Speed, Memory Channels Mode,<br/>Memory Technology, DIMM 1 Size, DIMM 2 Size, DIMM 3 Size e DIMM 4<br/>Size (Memória instalada, Memória disponível, Velocidade da memória,<br/>Modo de canais de memória, Tecnologia de memória, Tamanho do<br/>DIMM 1, Tamanho do DIMM 2, Tamanho do DIMM 3, e Tamanho do<br/>DIMM 4).</li> </ul>                                                                                                 |
|                       | PCI Information: Displays SLOT1, SLOT2, SLOT3, SLOT4 e SLOT5_M.2                                                                                                    |
|                       | <ul> <li>Processor Information (Informação sobre o processador): apresenta<br/>Processor Type, Core Count, Processor ID, Current Clock Speed,<br/>Minimum Clock Speed, Maximum Clock Speed, Processor L2 Cache,<br/>Processor L3 Cache, HT Capable (Tipo de processador, Número de<br/>núcleos, ID do processador, Velocidade actual do relógio, Velocidade<br/>mínima do relógio, Velocidade máxima do relógio, Cache L2 do<br/>processador, Cache L3 do processador, Compatível com HT) e 64-Bit<br/>Technology (Tecnologia de 64 bits).</li> </ul> |
|                       | <ul> <li>Device Information: Displays SATA-0, LOM MAC Address, Video<br/>Controller, Audio Controller, Wi-Fi Device, and Bluetooth Device.</li> </ul>                                                                                                    |
| Boot Sequence         | <ul> <li>Permite especificar a ordem pela qual o computador tenta encontrar um sistema operativo a partir dos dispositivos especificados nesta lista.</li> <li>Legacy (legado)</li> <li>UEFI</li> </ul>                                                                                                    |
| Advanced Boot Options | Permite seleccionar a opção Enable Legacy Option ROMs, quando se<br>encontra no modo de arranque UEFI. Por predefinição, esta opção está<br>ativada.                                                                                                    |
| Date/Time             | Permite definir as configurações de data e hora. As alterações à data e hora<br>do sistema têm um efeito imediato.                                                                                                    |

#### Tabela 6. Configuração do sistema

| Opção          | Descrição                                                                                                    |
|----------------|----------------------------------------------------------------------------------------------------|
| Integrated NIC | Permite controlar o controlador LAN integrado. As opções são:                                                                                                    |
|                | <ul> <li>Desactivado</li> <li>Activado (predefinição)</li> <li>Activado c/ PXE</li> <li>Enabled w/Cloud Desktop (Activado c/ ambiente de trabalho na nuvem)</li> </ul> |
|                |                                                                                                    |

| Opção                   | Descrição                                                                                                    |
|-------------------------|----------------------------------------------------------------------------------------------------|
|                         | <b>NOTA:</b> Dependendo do computador e dos dispositivos instalados, os itens listados nesta secção podem ou não aparecer.                                                                                                    |
| WIDI                    | Permite ligar ao ecrã através de WiFi. WIDI requer um cartão Intel WiFi,<br>gráficos Intel e receptor WIDI no ecrã (ou ecrã compatível com WIDI). Para<br>instlar a aplicação WIDI, consulte o sítio dell.com/support para descarregar a<br>aplicação WIDI.                                            |
|                         | <b>NOTA:</b> Ao instalar a aplicação WIDI, ligue o ecrã à saída de gráfico Intel integrado.                                                                                                    |
| Serial Port             | <ul> <li>Permite determinar como opera a porta de série integrada. As opções são:</li> <li>Desactivado</li> <li>COM 1 - Configuração predefinida</li> <li>COM 2</li> <li>COM 3</li> <li>COM 4</li> </ul>                                                                                               |
| SATA Operation          | <ul> <li>Permite configurar o modo de funcionamento do controlador da unidade de disco rígido integrada.</li> <li>Desactivado = Os controladores SATA estão ocultos</li> <li>ATA = SATA configurado no modo ATA</li> <li>RAID ON (RAID ligado) = SATA configurado para suportar o modo RAID</li> </ul> |
| Drives                  | <ul> <li>Permite activar ou desactivar as várias unidades instaladas na placa:</li> <li>SATA-0</li> <li>SATA-1</li> <li>SATA-2</li> </ul>                                                                                                    |
| Smart Reporting         | Este campo controla se os erros das unidades de disco rígido integradas são<br>relatados durante o arranque do sistema. Esta opção está desactivada por<br>predefinição.                                                                                                    |
| USB Configuration       | <ul> <li>Permite activar ou desactivar o controlador USB integrado para:</li> <li>Activar o suporte de arranque</li> <li>Activar portas USB frontais</li> <li>Activar portas USB posteriores</li> <li>Todas as opções estão activadas por predefinição.</li> </ul>                                     |
| Front USB configuration | Permite activar ou desactivar as portas frontais USB. Todas as portas são<br>activadas por predefinição.                                                                                                    |
| Back USB configuration  | Permite activar ou desactivar as portas posteriores USB. Todas as portas são<br>activadas por predefinição.                                                                                                    |
| USB PowerShare          | Esta opção permite carregar dispositivos externos, como telemóveis, leitores de música. Esta opção está desactivada por predefinição.                                                                                                    |
| Audio                   | <ul> <li>Permite activar ou desactivar o controlador áudio integrado.</li> <li>Activar microfone</li> <li>Enable Internal Speaker (Activar altifalante interno)</li> </ul>                                                                                                    |

| Opção                 | Descrição                                                                                                    |
|-----------------------|----------------------------------------------------------------------------------------------------|
|                       | Ambas as opções estão activadas por predefinição.                                                                                                    |
| Miscellaneous Devices | <ul> <li>Permite activar ou desactivar os vários dispositivos integrados.</li> <li>Activar ranhura PCI</li> <li>Enable Media Card (Activar cartão multimédia) (predefinição)</li> <li>Desactivar placa multimédia</li> </ul> |

#### Tabela 7. Vídeo

.

| Opção           | Descrição                                                                                                   |
|-----------------|----------------------------------------------------------------------------------------------------|
| Primary Display | Permite seleccionar o visor primário quando há diversos controladores disponíveis no sistema.               |
|                 | • Auto                                                                                                    |
|                 | Intel HD Graphics                                                                                           |
|                 | <b>NOTA:</b> Se não seleccionar Auto, os gráficos integrados do dispositivo serão apresentados e activados. |

#### Tabela 8. Segurança

| Opção                   | Descrição                                                                                                    |
|-------------------------|----------------------------------------------------------------------------------------------------|
| Admin Password          | Permite definir, alterar ou apagar a palavra-passe de administrador.                                                                                                    |
| System Password         | Permite definir, alterar ou apagar a palavra-passe de administrador.                                                                                                    |
| Internal HDD-0 Password | Permite definir, alterar ou apagar a HDD interna do computador.                                                                                                    |
| Internal HDD-0 Password | Permite definir, alterar ou apagar a HDD interna do computador.                                                                                                    |
| Strong Password         | Esta opção permite activar ou desactivar palavras-passe fortes para o sistema.                                                                                                    |
| Password Configuration  | Permite controlar o número mínimo e máximo de caracteres permitidos<br>para uma palavra-passe administrativa e palavra-passe do sistema.                                                                                                    |
| Password Bypass         | Esta opção permite ignorar as solicitações da palavra-passe (de arranque)<br>do sistema e da palavra-passe da HDD interna ao reiniciar o sistema.                                                                                                    |
|                         | <ul> <li>Disabled (Desactivado) — solicitar sempre a palavra-passe do sistema e<br/>da HDD interna quando são definidas. Esta opção está desactivada por<br/>predefinição.</li> </ul>                                                                      |
|                         | <ul> <li>Reboot Bypass (Ignorar reinício) — ignorar as solicitações de palavra-<br/>passe ao reiniciar (arranques "a quente").</li> </ul>                                                                                                    |
|                         | <b>NOTA:</b> O sistema pedirá sempre as palavras-passe do sistema e da HDD interna, quando for ligado do princípio (arranque "a frio").<br>Adicionalmente, o sistema pedirá sempre palavras-passe de qualquer HDD existente nos compartimentos de módulos. |
| Password Change         | Esta opção permite determinar se as alterações às palavras-passe do sistema e disco rígido são permitidas, quando é definida uma palavra-passe de administrador.                                                                                           |

| Opção                  | Descrição                                                                                                    |
|------------------------|----------------------------------------------------------------------------------------------------|
|                        | Allow Non-Admin Password Changes (Permitir alterações às palavras-<br>passe não de administrador) - esta opção está activada por predefinição.                                                                                                    |
| TPM 1.2 Security       | <ul> <li>Permite controlar se o Trusted Platform Module (TPM) é visível pelo sistema operativo.</li> <li>TPM On (default)</li> <li>Clear (Limpar)</li> <li>Bypass PPI para activar Comandos</li> <li>Bypass PPI para desactivar Comandos</li> <li>Desactivado</li> <li>Activado (predefinição)</li> </ul>                                                     |
| Computrace             | <ul> <li>Este campo permite Activar ou Desactivar a interface de módulos do BIOS do Serviço Computrace opcional da Absolute Software. Activa ou desactiva o serviço Computrace opcional concebido para a gestão de recursos.</li> <li>Deactivate (Desactivar) - esta opção está desactivada por predefinição.</li> <li>Desactivar</li> <li>Activar</li> </ul> |
| Chassis Intrusion      | <ul> <li>Permite controlar a funcionalidade de intrusão do chassis. Pode definir esta opção para:</li> <li>Activar</li> <li>Desactivar</li> <li>On-Silent (Em silêncio) – activada por predefinição, se for detectada instrusão no chassis.</li> </ul>                                                                                                    |
| CPU XD Support         | Permite activar ou desactivar o modo de Executar desactivação do<br>processador. Esta opção está desactivada por predefinição.                                                                                                    |
| OROM Keyboard Access   | Esta opção determina se os utilizadores podem aceder aos ecrãs de<br>Configuração da Option ROM através de teclas de acção directa durante o<br>arranque. Especificamente, estas definições podem impedir o acesso ao<br>Intel RAID (CTRL+I) ou Intel Management Engine BIOS Extension (CTRL+P/<br>F12).                                                      |
|                        | <ul> <li>Enable (Activar) — o utilizador pode aceder aos ecrãs de configuração<br/>da OROM através da tecla de acção directa.</li> </ul>                                                                                                    |
|                        | <ul> <li>One-Time Enable (Activação única) — o utilizador só pode aceder aos<br/>ecrãs de configuração da OROM através das teclas de acção directa no<br/>arranque seguinte. Após o arranque seguinte, a definição volta a ficar<br/>desactivada.</li> </ul>                                                                                                  |
|                        | <ul> <li>Disable (Desactivar) — o utilizador não pode aceder aos ecrãs de<br/>configuração da OROM através da tecla de acção directa.</li> </ul>                                                                                                    |
|                        | Esta opção está predefinida como Enable (Activar).                                                                                                    |
| Admin Setup Lockout    | Permite activar ou desactivar a opção para entrar na Configuração quando<br>está definida uma palavra-passe Administrativa. Esta opção não é a<br>predefinida.                                                                                                    |
| HDD Protection Support | Permite activar ou desactiar a funcionalidade de Protecção HDD. Esta opção<br>é uma funcionalidade avançada, destinada a manter os dados HDD seguros<br>e inalteráveis. Por predefinição esta opção está desactivada.                                                                                                    |

#### Tabela 9. Secure Boot

| Opção                 | Descrição                                                                                                    |
|-----------------------|----------------------------------------------------------------------------------------------------|
| Secure Boot Enable    | Permite activar ou desactivar a funcionalidade de arranque seguro.                                                                                                    |
|                       | Desactivar                                                                                                    |
|                       | • Activar                                                                                                    |
| Expert key Management | Só permite manipular as bases de dados de chaves de segurança se o<br>sistema estiver no Modo personalizado. A opção <b>Enable Custom Mode</b><br>(activar modo personalizado) é apresentada por predefinição. As opções<br>são: |
|                       | • KEK                                                                                                    |
|                       | • db                                                                                                    |
|                       | • dbx                                                                                                    |
|                       | Se activar o <b>Custom Mode (modo personalizado)</b> , são apresentadas as<br>opções relevantes para <b>PK, KEK, db e dbx</b> . As opções são:                                                                                   |
|                       | Guardar para ficheiro- Guarda a chave num ficheiro seleccionado pelo utilizador                                                                                                    |
|                       | <ul> <li>Substituir do ficheiro- Substitui a chave actual por uma chave de um<br/>ficheiro seleccionado pelo utilizador</li> </ul>                                                                                               |
|                       | Anexar do ficheiro- Adiciona uma chave à base de dados actual a partir<br>de um ficheiro seleccionado pelo utilizador                                                                                                    |
|                       | Eliminar - Elimina a chave seleccionada                                                                                                    |
|                       | <ul> <li>Repor todas as chaves - Repõe a predefinição</li> </ul>                                                                                                    |
|                       | Eliminar todas as chaves - Elimina todas as chaves                                                                                                    |
|                       | <b>NOTA:</b> Se desactivar o Custom Mode (modo personalizado), todas as alterações efectuadas serão apagadas e as chaves serão restauradas com as predefinições.                                                                 |

#### Tabela 10. Intel Software Guard Extensions

| Opção               | Descrição                                                                                                    |
|---------------------|----------------------------------------------------------------------------------------------------|
| Intel SGX Enable    | Permite activar ou desactivar a Intel Software Guard Extensions para<br>proporcionar um ambiente seguro para executar informação sensível de<br>código/armazenamento no contexto do sistema operativo principal. |
|                     | Desactivado (predefinição)                                                                                                    |
|                     | Activado                                                                                                    |
| Enclave Memory Size | Permite configurar o Intel SGX Enclave Reserve Memory Size.                                                                                                    |
|                     | • 32 MB                                                                                                    |
|                     | • 64 MB                                                                                                    |
|                     | • 128 MB                                                                                                    |

#### Tabela 11. Performance (desempenho)

| Opção                   | Descrição                                                                                                    |
|-------------------------|----------------------------------------------------------------------------------------------------|
| Multi Core Support      | Este campo especifica se o processo terá um ou mais núcleos activados.<br>Está é a opção predefinida.                      |
| Intel SpeedStep         | Permite activar ou desactivar o modo Inter SpeedStep do processador. Esta opção está desactivada por predefinição.         |
| C States Control        | Permite activar ou desactivar os estados adicionais de pausa do processador. Esta opção está desactivada por predefinição. |
| Valor de CPUID limitado | Permite limitar o valor máximo da função do processador padrão CPUID.<br>Esta opção está desactivada por predefinição.     |
| Intel TurboBoost        | Permite activar ou desactivar o modo Intel TurboBoost do processador. Esta opção está activada por predefinição.           |
| HyperThread control     | Permite activar ou desactivar a funcionalidade HyperThreading no processador.                                              |

#### Tabela 12. Power Management

| Opção                | Descrição                                                                                                    |
|----------------------|----------------------------------------------------------------------------------------------------|
| AC Recovery          | Determina a forma como o sistema responde, quando é retomada a<br>corrente CA após uma falha eléctrica. Pode definir a recuperação de CA<br>como:                                                                                                    |
|                      | Power Off (Desligado)                                                                                                    |
|                      | • Ligar                                                                                                    |
|                      | Ultimo estado de energia                                                                                                    |
|                      | A opção predefinida é Power Off (Desligado).                                                                                                    |
| Auto On Time         | Define a hora de ligação automática do computador. O tempo é registado<br>no formato padrão de 12 horas (hora:minutos:segundos). Para alterar a hora<br>de arranque, digite os valores nos campos de hora e AM/PM.                                    |
|                      | <b>NOTA:</b> Esta funcionalidade não funciona se desligar o computador<br>utilizando o interruptor numa extensão ou um protector de surtos de<br>tensão ou se <b>Auto Power (Ligar automaticamente) estiver definido</b><br><b>como desactivado</b> . |
| Deep Sleep Control   | Permite definir os controlos quando a opção Pausa profunda está activada.                                                                                                    |
|                      | Desactivado                                                                                                    |
|                      | Activado apenas em S5                                                                                                    |
|                      | Activado em S4 e S5                                                                                                    |
|                      | Esta opção está desactivada por predefinição.                                                                                                    |
| Fan Control Override | Permite determinar a velocidade da ventoinha do sistema. Quando esta<br>opção está activada, a ventoinha do sistema é executada à velocidade<br>máxima. Esta opção está desactivada por predefinição.                                                 |
| USB Wake Support     | Esta opção permite activar os dispositivos USB para reactivarem o computador quando em modo espera.                                                                                                    |
| Wake on LAN/WWAN     | Esta opção permite que o computador ligue a partir de um estado desligado<br>quando accionado por um sinal de LAN especial. Esta funcionalidade só<br>funciona quando o computador está ligado à fonte de alimentação de CA.                          |

| Opção            | Descrição                                                                                                    |  |
|------------------|----------------------------------------------------------------------------------------------------|--|
|                  | <ul> <li>Desactivado - Não permite que o sistema se ligue por sinais de LAN<br/>especiais quando recebe um sinal de activação da LAN ou da LAN sem<br/>fios.</li> </ul> |  |
|                  | • LAN ou WLAN - Permite que o sistema seja ligado por sinais LAN ou LAN sem fios especiais.                                                                             |  |
|                  | <ul> <li>Apenas LANy - Permite que o sistema seja ligado por sinais de LAN<br/>especiais.</li> </ul>                                                                    |  |
|                  | • LAN com arranque PXE - Um pacote de reactivação enviado para o sistema no estado S4 ou S5 que fará com que o sistema seja reactivado e arranque imediatamente em PXE. |  |
|                  | <ul> <li>Apenas WLAN - Permite que o sistema seja ligado por sinais de WLAN especiais.</li> </ul>                                                                       |  |
|                  | Esta opção está desactivada por predefinição.                                                                                                    |  |
| Block Sleep      | Permite bloquear a entrada no modo espera (estado S3) no ambiente do SO.<br>Esta opção está desactivada por predefinição.                                               |  |
| Intel Ready Mode | Permite activar a capacidade da Intel Ready Mode Technology. Esta opção está desactivada por predefinição.                                                              |  |

#### Tabela 13. POST Behavior

| Opção           | Descrição                                                                                                    |  |
|-----------------|----------------------------------------------------------------------------------------------------|--|
| Numlock LED     | Permite activar ou desactivar a funcionalidade Numlock quando o computador arranca. Esta é a opção predefinida.                                                                                                  |  |
| MEBx Hotkey     | Permite especificar se a função da tecla de acção directa MEBx deve ser<br>activada no arranque do computador. Esta opção está activada por<br>predefinição.                                                     |  |
| Keyboard Errors | Permite activar ou desactivar o relatório de erros do teclado quando o<br>computador arranca. Esta é a opção predefinida.                                                                                        |  |
| Fast Boot       | Esta opção pode acelerar o processo de arranque ignorando alguns passos<br>de compatibilidade:                                                                                                    |  |
|                 | <ul> <li>Minimal (Mínimo) — o sistema arranca rapidamente, excepto se o BIOS<br/>tiver sido actualizado, a memória alterada ou se o POST não tiver<br/>concluído.</li> </ul>                                     |  |
|                 | <ul> <li>Thorough (Completo) — o sistema não ignora qualquer passo do processo de arranque.</li> </ul>                                                                                                    |  |
|                 | <ul> <li>Auto (Automático) — permite ao sistema operativo controlar esta<br/>definição (só funciona se o sistema operativo suportar a função Simple<br/>Boot Flag (Sinalização de arranque simples)).</li> </ul> |  |
|                 | Esta opção vem predefinida como <b>Thorough (Completo)</b> .                                                                                                    |  |

| Tabela 14. | Virtualization | Support |
|------------|----------------|---------|
|------------|----------------|---------|

| Opção             | Descrição                                                                                                    |
|-------------------|----------------------------------------------------------------------------------------------------|
| Virtualization    | Esta opção especifica se um VMM (Virtual Machine Monitor) pode utilizar as capacidades de hardware adicionais pela tecnologia de virtualização Intel®.<br>Enable Intel Virtualization Technology (Activar tecnologia de virtualização Intel) - esta opção está activada por predefinição. |
| VT for Direct I/O | Activa ou desactiva o VMM (Virtual Machine Monitor) para a utilização das capacidades de hardware adicionais fornecidas pela tecnologia de                                                                                                    |

| Opção             | Descrição                                                                                                    |
|-------------------|----------------------------------------------------------------------------------------------------|
|                   | virtualização Intel® para E/S directa. <b>Enable Intel Virtualization Technology</b><br><b>for Direct I/O (Activar tecnologia de virtualização Intel)</b> - esta opção está<br>desactivada por predefinição.                           |
| Trusted Execution | Esta opção especifica se um MVMM (Measured Virtual Machine Monitor)<br>pode utilizar as capacidades de hardware adicionais proporcionadas pela<br>Intel Trusted Execution Technology. Esta opção está desactivada por<br>predefinição. |

#### Tabela 15. Maintenance

| Opção                             | Descrição                                                                                                    |  |
|-----------------------------------|----------------------------------------------------------------------------------------------------|--|
| Service Tag                       | Apresenta a etiqueta de serviço do computador.                                                                                                    |  |
| Asset Tag                         | Permite criar uma etiqueta de inventário do sistema se esta não existir. Esta<br>opção não está predefinida.                                                              |  |
| SERR Messages                     | Controla o mecanismo de mensagens SERR. Esta opção não está<br>predefinida. Algumas placas gráficas requerem a desactivação do<br>mecanismo de mensagens SERR.            |  |
| Dell Development<br>Configuration | Permite ligar/desligar determinadas funcionalidades para controlar a BIOS.<br>Esta opção está desactivada por predefinição.                                               |  |
| BIOS Downgrade                    | Permite controlar o flashing do firmware do sistema para revisões anteriores. Esta opção está predefinida.                                                                |  |
|                                   | <b>NOTA:</b> Se esta opção não estiver seleccionada, o flashing do firmware do sistema para revisões anteriores está bloqueado.                                           |  |
| Data Wipe                         | Permite eliminar com segurança os dados de todos os armazenamentos<br>internos disponíveis, como HDD, SSD, mSATA e eMMC. Esta opção está<br>desactivada por predefinição. |  |
| BIOS recovery                     | Permite recuperar as condições da BIOS corrupta a partir de ficheiros recuperados no disco rígido principal ou numa unidade USB externa.                                  |  |

#### Tabela 16. Cloud Desktop (Ambiente de trabalho na nuvem)

| Opção                 | Descrição                                                                                                    |
|-----------------------|----------------------------------------------------------------------------------------------------|
| Server Lookup Method  | Permite especificar como o ambiente de trabalho na nuvem irá procurar os endereços do servidor.                                  |
|                       | • Static                                                                                                    |
|                       | DNS (predefinição)                                                                                                    |
| Server Name           | Permite especificar o nome do servidor                                                                                           |
| Server IP Address     | Especifica o endereço estático primário IP do ambiente de trabalho na<br>nuvem. O endereço IP por predefinição é 255.255.255.255 |
| Server Port           | Especifica a porta principal do ambiente de trabalho na nuvem. A<br>configuração por predefinição é 06910.                       |
| Client Address Method | Especifica a forma como o cliente obtém o endereço IP.<br>• Static IP (IP estático)<br>• DHCP (predefinição)                     |

| Opção              | Descrição                                                                                                  |
|--------------------|----------------------------------------------------------------------------------------------------|
| Client IP Address  | Especifica o endereço IP estático do cliente. A predefinição é<br>255.255.255.255.                         |
| Client Subnet Mask | Especifica o Endereço da Máscara de Sub-rede do cliente. A predefinição é 255.255.255.255.                 |
| Client Gateway     | Especifica o Endereço gateway do cliente. A predefinição é 255.255.255.255.                                |
| DNS IP Address     | Especifica o endereço DNS IP do cliente. A predefinição é 255.255.255.255.                                 |
| Domain Name        | Especifica o nome de domínio do cliente.                                                                   |
| Advanced           | Permite ligar o modo Verbose para uma depuração avançada. Esta opção<br>está desactivada por predefinição. |

#### Tabela 17. System Logs

| Opção       | Descrição                                            |  |
|-------------|------------------------------------------------------|--|
| BIOS Events | Apresenta o registo de eventos do sistema e permite: |  |
|             | Clear Log (apagar registo)                           |  |
|             | Marcar todas as entradas                             |  |

#### Tabela 18. Advanced configurations

| Opção | Descrição                                      |  |
|-------|------------------------------------------------|--|
| ASPM  | Permite activar o estado da gestão de energia. |  |
|       | Automático (predefinição)                      |  |
|       | Desactivado                                    |  |
|       | Apenas L1                                      |  |

### **Actualizar o BIOS**

Recomenda-se que actualize o BIOS (configuração do sistema), se substituir a placa de sistema ou se estiver disponível uma actualização. No caso dos portáteis, certifique-se de que a bateria do computador está totalmente carregada e ligada a uma tomada eléctrica.

- 1. Reinicie o computador.
- 2. Aceda a Dell.com/support.
- 3. Introduza a Etiqueta de serviço ou o Código de serviço expresso e clique em Submeter.

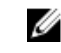

NOTA: Para localizar a etiqueta de serviço, clique em Onde está a minha etiqueta de serviço?

**NOTA:** Caso não consiga encontrar a sua etiqueta de serviço, clique em **Detectar etiqueta de serviço**. Prossiga com as instruções no ecrã.

- **4.** Caso não consiga localizar nem encontrar a sua etiqueta de serviço, clique na categoria de produto do seu computador.
- 5. Escolha o Tipo de produto na lista.
- 6. Seleccione o modelo do seu computador e a página Product Support (Suporte técnico) é apresentada.
- 7. Clique em Get drivers (Obter controladores) e clique em View All Drivers (Ver todos os controladores).

Abre-se a página Controladores e transferências.

- 8. No ecrã Controladores e transferências, na lista pendente Sistema operativo, seleccione BIOS.
- 9. Identifique o ficheiro mais recente do BIOS e clique em Transferir ficheiro. Pode também analisar os controladores que necessitam de actualização. Para fazer isto para o seu produto, clique em Analisar o sistema para actualizações e siga as instruções apresentadas no ecrã.
- 10. Seleccione o modo de transferência que prefere na janela Seleccionar abaixo o modo de transferência; clique em Transferir agora.

É apresentada a janela Transferência de ficheiro.

- 11. Clique em Save (Guardar) para guardar o ficheiro no computador.
- 12. Clique em Run (Executar) para instalar as definições do BIOS actualizadas no computador. Siga as instruções apresentadas no ecrã.

Ű

NOTA: Recomenda-se que não actualize a versão do BIOS para mais de 3 revisões. Por exemplo, se quiser actualizar o BIOS de 1.0 para 7.0, instale primeiro a versão 4.0 e só depois a versão 7.0.

### Palavra-passe do sistema e de configuração

Pode criar uma palavra-passe do sistema e uma palavra-passe de configuração para proteger o computador.

| Tipo de<br>palavra-passe         | Descrição                                                                                                 |
|----------------------------------|----------------------------------------------------------------------------------------------------|
| Palavra-passe do<br>sistema      | A palavra-passe que tem de introduzir para iniciar sessão no sistema.                                     |
| Palavra-passe de<br>configuração | A palavra-passe que tem de introduzir para aceder e fazer alterações às definições do BIOS do computador. |

AVISO: As funcionalidades de palavra-passe fornecem um nível básico de segurança dos dados existentes no computador.

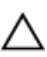

AVISO: Qualquer pessoa pode aceder aos dados armazenados no computador se este não estiver bloqueado ou for deixado sem supervisão.

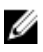

NOTA: O computador é fornecido com a funcionalidade de palavra-passe do sistema e de configuração desactivada.

#### Atribuir uma palavra-passe do sistema e uma palavra-passe de configuração

Só é possível atribuir uma nova System Password (Palavra-passe do sistema) e/ou Setup Password (Palavra-passe de configuração) ou alterar uma System Password (Palavra-passe do sistema) e/ou Setup Password (Palavra-passe de configuração) existentes quando o Password Status (Estado da palavra-passe) é Unlocked (Desbloqueado). Se o Password Status (Estado da palavra-passe) for Locked (Bloqueado), não é possível alterar a palavra-passe do sistema.

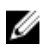

NOTA: Se o jumper de palavra-passe estiver desactivado, a palavra-passe do sistema e a palavrapasse de configuração são eliminadas e não terá de fornecer a palavra-passe para iniciar sessão no computador.

Para entrar na configuração do sistema, prima F2 imediatamente após ligar ou reiniciar o computador.

1. No ecrã System BIOS (BIOS do sistema) ou System Setup (Configuração do sistema), seleccione System Security (Segurança do sistema) e prima Enter.

É apresentado o ecrã System Security (Segurança do sistema).

- 2. No ecrã System Security (Segurança do sistema), verifique se o Password Status (Estado da palavrapasse) é Unlocked (Desbloqueado).
- **3.** Seleccione **System Password (Palavra-passe do sistema)**, digite a palavra-passe do sistema e prima Enter ou Tab.

Siga as directrizes indicadas para atribuir a palavra-passe do sistema:

- Uma palavra-passe pode ter até 32 caracteres.
- A palavra-passe pode conter algarismos entre 0 e 9.
- Só são válidas as letras minúsculas, as letras maiúsculas não são permitidas.
- Só são permitidos os seguintes caracteres especiais: espaço, ("), (+), (,), (-), (.), (/), (;), ([), (\), (]), (`).

Volte a introduzir a palavra-passe do sistema quando lhe for solicitado.

- 4. Digite a palavra-passe do sistema que introduziu antes e clique em OK.
- 5. Seleccione Setup Password (Palavra-passe de configuração), digite a palavra-passe do sistema e prima Enter ou Tab.

Aparece uma mensagem a solicitar que volte a introduzir a palavra-passe do sistema.

- 6. Digite a palavra-passe de configuração que introduziu antes e clique em OK.
- 7. Prima Esc e uma mensagem pedir-lhe-á que guarde as alterações.
- Prima Y para guardar as alterações.
   O computador é reiniciado.

# Eliminar ou alterar uma palavra-passe do sistema e/ou de configuração existente

Certifique-se de que o **Password Status (Estado da palavra-passe)** é Unlocked (Desbloqueado) (na Configuração do Sistema), antes de tentar eliminar ou alterar a palavra-passe do sistema e/ou de configuração existente. Não é possível eliminar ou alterar uma palavra-passe do sistema e/ou de configuração existente, se o **Password Status (Estado da palavra-passe)** for Locked (Bloqueado). Para entrar na Configuração do Sistema, prima F2 imediatamente após ligar ou reiniciar o computador.

1. No ecrã System BIOS (BIOS do sistema) ou System Setup (Configuração do sistema), seleccione System Security (Segurança do sistema) e prima Enter.

É apresentado o ecrã System Security (Segurança do sistema).

- 2. No ecrã System Security (Segurança do sistema), verifique se o Password Status (Estado da palavrapasse) é Unlocked (Desbloqueado).
- **3.** Seleccione **System Password (Palavra-passe do sistema)**, altere ou elimine a palavra-passe do sistema existente e prima Enter ou Tab.
- 4. Seleccione Setup Password (Palavra-passe de configuração), altere ou elimine a palavra-passe de configuração existente e prima Enter ou Tab.

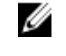

**NOTA:** Se alterar a palavra-passe do sistema e/ou de configuração, volte a introduzir a nova palavra-passe quando for solicitado. Se eliminar a palavra-passe do sistema e/ou de configuração, confirme a eliminação quando lhe for solicitado.

- 5. Prima Esc e uma mensagem pedir-lhe-á que guarde as alterações.
- **6.** Prima Y para guardar as alterações e sair da Configuração do Sistema. O computador é reiniciado.

# Especificações

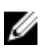

**NOTA:** As ofertas variam consoante a região. Mais informações sobre a configuração do seu computador em:

- Windows 10, clique ou toque em Iniciar  $\rightarrow$  do ícone iniciar  $\rightarrow$  Sistema  $\rightarrow$  Sobre.
- Windows 8.1 e Windows 8, clique ou toque emIniciar → Definições do PC → PC e dispositivos → Info do PC.
- Windows 7, clique em Iniciar (9), clique com o botão direito do rato O meu computador, e depois seleccione Propriedades.

#### Tabela 19. Processador

| Funcionalidade      | Especificação                                         |
|---------------------|-------------------------------------------------------|
| Tipo de processador | <ul> <li>Intel core i3/i5/i7 de 6ª geração</li> </ul> |
|                     | Intel Celeron                                         |
|                     | Intel PDC                                             |
| Cache total         | Até 8 MB de cache, conforme o tipo de processador     |

### Tabela 20. Memória

| Funcionalidade                  | Espe                | cificação                                                                                         |  |
|---------------------------------|---------------------|---------------------------------------------------------------------------------------------------|--|
| Тіро                            | DDR3L               |                                                                                                   |  |
| Velocidade                      | 1600                | 1600 MHz                                                                                          |  |
| Conectores                      | Duas ranhuras UDIMM |                                                                                                   |  |
| Capacidade do módulo de memória | 2 GB, 4 GB e 8 GB   |                                                                                                   |  |
| Memória mínima                  | 2 GB                |                                                                                                   |  |
|                                 | IJ                  | <b>NOTA:</b> A memória mínima pode diferir com base no sistema operativo instalado no computador. |  |
| Memória máxima                  | 16 GB               |                                                                                                   |  |
|                                 | U                   | NOTA: Cada ranhura UDIMM suporta um mínimo de                                                     |  |

4 GB e um máximo de 8 GB.

Tabela 21. Vídeo

| Funcionalidade   | Especificação                                                                 |  |
|------------------|-------------------------------------------------------------------------------|--|
| Integrada        | Intel HD Graphics 530 / 510                                                   |  |
| Dedicado         | Adaptador de placa gráfica PCI Express x16                                    |  |
| Tabela 22. Audio |                                                                               |  |
| Funcionalidade   | Especificação                                                                 |  |
| Integrada        | Realtek HDA Codec ALC3234                                                     |  |
| Tabela 23. Rede  |                                                                               |  |
| Funcionalidade   | Especificação                                                                 |  |
| Integrada        | Controlador de Ethernet LAN 10/100/1000 Mb/s Realtek<br>RTL8111HSD-CG Gigabit |  |

#### Tabela 24. Informações sobre o sistema

| Funcionalidade        | Especificação                                                                     |
|-----------------------|-----------------------------------------------------------------------------------|
| Chipset do sistema    | Intel H110                                                                        |
| Canais DMA            | Dois controladores DMA 8237 com sete canais<br>programáveis de forma independente |
| Níveis de interrupção | capacidade APIC de E/S integrada com 24 interrupções                              |
| Chip BIOS (NVRAM)     | 16 MB                                                                             |

#### Tabela 25. Barramento de expansão

| Funcionalidade           | Especificação                                                                                                  |
|--------------------------|----------------------------------------------------------------------------------------------------|
| Tipo de bus              | PCle gen3 (x16), USB 2.0 e USB 3.0                                                                             |
| Velocidade de barramento | <ul> <li>PCI Express:</li> <li>ranhura x1 para cada direcção de velocidade – até 985 MB/s</li> </ul>           |
|                          | <ul> <li>velocidade bidireccional da ranhura x16 – 16 GB/s</li> <li>SATA: 1,5 Gbps, 3 Gbps e 6 Gbps</li> </ul> |

#### Tabela 26. Placas

| Funcionalidade  | Especificação         |
|-----------------|-----------------------|
| PCI express x1  | Cartão de meia altura |
| PCI Express x16 | Cartão de meia altura |

#### Tabela 27. Drives

| Funcionalidade                                                        | Especificação |
|-----------------------------------------------------------------------|---------------|
| Acessíveis externamente (compartimentos de unidade de 5,25 polegadas) | Dois          |
| Unidade óptica                                                        | Um            |
| Tabela 28. Conectores externos                                        |               |

| Funcionalidade    | Especificação                                                                                                    |
|-------------------|----------------------------------------------------------------------------------------------------|
| Audio             |                                                                                                    |
| Painel frontal    | Conector áudio universal                                                                                                    |
| Painel posterior  | Conector de saída de linha                                                                                                    |
| Adaptador de rede | Conector RJ-45                                                                                                    |
| Em série          | um conector de 9 pinos; compatível com 16550 C<br>(opcional)                                                                                     |
| Paralela          | conector de 25 pinos (opcional)                                                                                                    |
| USB 2.0           | <ul><li>Painel frontal: dois</li><li>Painel posterior: dois</li></ul>                                                                            |
| USB 3.0           | <ul><li>Painel frontal: dois</li><li>Painel posterior: dois</li></ul>                                                                            |
| Vídeo             | <ul> <li>conector HDMI de 19 pinos</li> <li>Conector DisplayPort de 20 pinos</li> <li>Conector VGA de 15 pinos (opcional)</li> </ul>             |
|                   | <b>NOTA:</b> Os conectores de vídeo disponíveis variam consoante a placa gráfica seleccionada.                                                   |
| Teclado e rato    | <ul> <li>Painel posterior:</li> <li>Conector de teclado PS2 de 6 pinos (opcional)</li> <li>Conector de rato PS2 de 6 pinos (opcional)</li> </ul> |

#### Tabela 29. Conectores internos

| Funcionalidade                                                       | Especificação                |
|----------------------------------------------------------------------|------------------------------|
| Largura de dados PCI Express x16 (máximo)<br>— 16 pistas PCI Express | Conector de 164 pinos        |
| Serial ATA                                                           | Dois conectores de 7 pinos   |
| Memória                                                              | Dois conectores de 240 pinos |
| USB interno                                                          | Conector de 10 pinos         |
| Ventoinha do sistema                                                 | conector de 4 pinos          |
| Controlo do painel frontal                                           | Conector de 5 pinos          |

| Funcionalidade                         | Especificação                                                                          |
|----------------------------------------|----------------------------------------------------------------------------------------|
| Processador                            | Conector de 1151 pinos                                                                 |
| Ventoinha do processador               | conector de 4 pinos                                                                    |
| Jumper de modo de serviço              | Conector de 2 pinos                                                                    |
| Jumper de eliminação de palavras-passe | Conector de 2 pinos                                                                    |
| Jumper de reposição de RTC             | Conector de 2 pinos                                                                    |
| Altifalante interno                    | conector de 4 pinos                                                                    |
| Conector do sensor de intrusão         | Conector de 3 pinos                                                                    |
| Conector de alimentação                | Um de 8 pinos para a PSU, uma de 4 pinos para a CPU,<br>uma de 6 pinos para SATA power |

| Tabela  | 30. | Controlos  | е | luzes |
|---------|-----|------------|---|-------|
| i ubciu |     | 0011010000 | - | urcs. |

| Funcionalidade                                               | Especificação                                                                                                    |
|--------------------------------------------------------------|----------------------------------------------------------------------------------------------------|
| Parte frontal do computador                                  |                                                                                                    |
| Luz do botão de alimentação                                  | Luz branca — uma luz branca sólida indica que o<br>computador se encontra ligado; uma luz branca<br>intermitente indica que o computador se encontra em<br>modo de suspensão.                    |
| Luz de actividade da unidade                                 | Luz branca — uma luz branca intermitente indica que o<br>computador está a ler ou a escrever dados na unidade<br>de disco rígido.                                                                |
| Parte posterior do computador                                |                                                                                                    |
| Luz de integridade da ligação em adaptador de rede integrado | <ul> <li>Verde — existe uma ligação de 10 Mbps entre a rede<br/>e o computador.</li> </ul>                                                                                                    |
|                                                              | <ul> <li>Verde — existe uma ligação de 100 Mbps entre a rede e o computador.</li> </ul>                                                                                                    |
|                                                              | <ul> <li>laranja — existe uma ligação de 1000 mbps entre a rede e o computador.</li> </ul>                                                                                                    |
|                                                              | <ul> <li>Desligada (sem luz) — o computador não está a<br/>detectar uma ligação física à rede.</li> </ul>                                                                                        |
| Luz de actividade de rede em adaptador<br>de rede integrado  | Luz amarela — uma luz amarela intermitente indica a<br>presença de actividade de rede.                                                                                                    |
| Luz de diagnóstico da fonte de alimentação                   | Luz verde — a fonte de alimentação está ligada e<br>funcional. O cabo de alimentação tem de estar ligado à<br>entrada de alimentação (na parte posterior do<br>computador) e à tomada eléctrica. |

#### Tabela 31. Alimentação

NOTA: A dissipação de calor é calculada utilizando o valor nominal de potência da fonte de alimentação.

| Alimentação                     | Potência | Dissipação máxima de<br>calor  | Tensão                                                    |
|---------------------------------|----------|--------------------------------|-----------------------------------------------------------|
|                                 | 180 W    | 614 BTU/hr                     | 100 V CA para 240 V CA,<br>50 Hz para 60 Hz, 3<br>A/1,5 A |
| bateria de célula tipo<br>moeda | Célu     | Ila tipo moeda de lítio CR2032 | 2 de 3 V                                                  |

#### Tabela 32. Dimensões físicas

| Funcionalidade | Especificações              |
|----------------|-----------------------------|
| Altura         | 290,00 mm (11,42 polegadas) |
| Largura        | 93,00 mm (3,66 polegadas)   |
| Profundidade   | 312,00 mm (8,38 polegadas)  |
| Peso           | 6,00 kg (13,22 lb)          |

#### Tabela 33. Características ambientais

| Funcionalidade                | Especificação                                                   |
|-------------------------------|-----------------------------------------------------------------|
| Amplitude térmica             |                                                                 |
| Em funcionamento              | 5 °C a 35 °C (41 °F a 95 °F)                                    |
| Armazenamento                 | –40 °C a 65 °C (–40 °F a 149 °F)                                |
| Humidade relativa (máxima)    |                                                                 |
| Em funcionamento              | 20 a 80 por cento (sem condensação)                             |
| Armazenamento                 | 5 a 95 por cento (sem condensação)                              |
| Vibração máxima               |                                                                 |
| Em funcionamento              | 0,26 GRMS                                                       |
| Armazenamento                 | 2,20 GRMS                                                       |
| Choque máximo                 |                                                                 |
| Em funcionamento              | 40 G                                                            |
| Armazenamento                 | 105 G                                                           |
| Altitude                      |                                                                 |
| Em funcionamento              | –15,2 m a 3048 m (–50 pés a 10.000 pés)                         |
| Armazenamento                 | –15,20 m a 10.668 m (–50 pés a 35.000 pés)                      |
| Nível de contaminação pelo ar | G1 ou inferior, conforme definido pela ANSI/ISA-<br>S71.04-1985 |

## **Contactar a Dell**

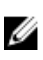

**NOTA:** Se não tiver uma ligação activa à Internet, pode encontrar as informações de contacto na sua factura, na nota de encomenda ou no catálogo de produtos Dell.

A Dell disponibiliza várias opções de serviço e suporte online e através de telefone. A disponibilidade varia de acordo com o país e com o produto, e alguns serviços podem não estar disponíveis na sua área. Para contactar a Dell relativamente a vendas, suporte técnico ou apoio a clientes:

#### 1. Aceda a Dell.com/support.

- 2. Seleccione a categoria de suporte pretendida.
- **3.** Seleccione o seu país ou região na lista pendente **Escolher um país/região** na parte inferior da página.
- **4.** Seleccione a ligação para o serviço apropriado ou apoio técnico de acordo com as suas necessidades.